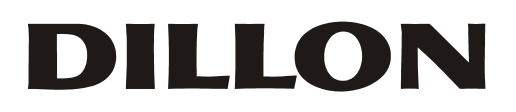

**FI-521** Indicator Series

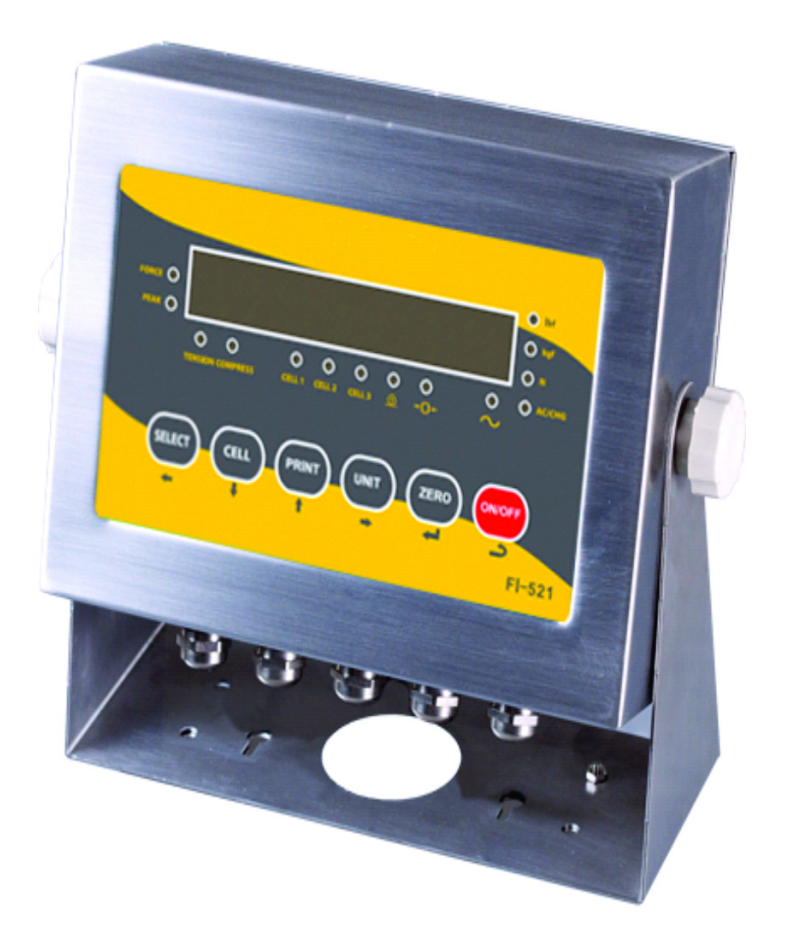

## **User Instructions**

AWT 35-501775 Issue AA

## Dillon is part of Avery Weigh-Tronix. Avery Weigh-Tronix is a trademark of the Illinois Tool Works group of companies whose ultimate parent company is Illinois Tool Works Inc ("Illinois Tool Works"). Copyright © 2018 Illinois Tool Works. All rights reserved.

No part of this publication may be reproduced by making a facsimile copy, by the making of a copy in three dimensions of a two-dimensional work and the making of a copy in two dimensions of a three-dimensional work, stored in any medium by electronic means, or transmitted in any form or by any means, including electronic, mechanical, broadcasting, recording or otherwise without the prior written consent of the copyright owner, under license, or as permitted by law.

This publication was correct at the time of going to print, however Avery Weigh-Tronix reserves the right to alter without notice the specification, design, price or conditions of supply of any product or service at any time.

## **Table of Contents**

|           |                                     | page |
|-----------|-------------------------------------|------|
| Chapter 1 | General Information and Warnings    | 5    |
|           | About this Manual                   | 5    |
|           | Text Conventions                    | 5    |
|           | Special Messages                    | 5    |
|           | Warnings                            |      |
|           | Flootrical Installation             | 0    |
|           | Electrical Installation             | 0    |
|           |                                     |      |
|           | Safe Use                            |      |
|           |                                     |      |
|           | I raining                           |      |
|           | EMC Compliance                      |      |
|           | Declaration of Compliance           | 8    |
| Chapter 2 | Specifications                      | 9    |
| -         | FI-521 Series Models                | 9    |
|           | Housing and Outline Dimension       | 9    |
|           | Housing                             |      |
|           | Outline Dimension                   | 9    |
|           | Power Supply                        | 10   |
|           | Display                             | 10   |
|           | Keynad                              | 10   |
|           | Environment                         | 10   |
|           | Loadcell Excitation                 | 10   |
|           |                                     |      |
|           |                                     |      |
|           | Canacity and Division               |      |
|           |                                     |      |
|           | Accuracy                            |      |
|           | Real Clock                          |      |
|           |                                     |      |
|           | Digital Output (Setpoint Output)    |      |
|           | Analog Voltage Output               |      |
|           | Other Main Functions                |      |
| Chapter 3 | Introduction                        |      |
| -         | Front Panel                         |      |
|           | Display                             |      |
|           | Keyboard                            |      |
|           | Navigating the Normal Force Mode    |      |
|           | Power on Indicator                  |      |
|           | Power off Indicator                 | 16   |
|           | Zero                                |      |
|           | Print Data                          | 16   |
|           | Change Measure I Init               | 16   |
|           | Select Loadcell                     | 16   |
|           | Display Force or Captured Peak Data |      |
|           |                                     |      |
| Chapter 4 | Configuration                       |      |
|           | Entenny the Setup Mode              |      |
|           | Navigating the Main Menu            |      |
|           |                                     |      |
|           | Config Menu                         |      |
|           | User Menu                           |      |

| Misc Menu                                                          | . 31             |
|--------------------------------------------------------------------|------------------|
| Test Menu                                                          | . 31             |
| IN.OUT Menu                                                        | . 32             |
| CELL Menu                                                          | . 33             |
| Exit the Setup Menu                                                | . 33             |
| Display and Set Time                                               | . 33             |
| Display and Set Date                                               | .34              |
| Display Firmware Version                                           | . 34             |
| Display Interface Type of COM2                                     | 35               |
| Display Test                                                       | 35               |
| Keyboard and Buzzer Test                                           | . 35             |
| Input Test                                                         | . 35             |
| Output Test                                                        | . 36             |
| Serial Port1/2 (COM1/2) Receiving Test                             | . 36             |
| Serial Port1/2(COM1/2) Transmitting Test                           | . 36             |
| Output Setting                                                     | . 38             |
| Remote Input Selection                                             | . 39             |
| Analog Voltage Output                                              | . 39             |
| Chapter 5 Connections and Jumpers                                  | . 40             |
| RS-485 Serial Port Connections and Jumpers                         | . 40             |
| Communication Jumpers                                              | . 41             |
| Chapter 6 Serial Communication                                     | . 42             |
| Com Port 1                                                         | 42               |
| Com Port 2                                                         | 42               |
| Protocol                                                           | . 42             |
| Transaction String                                                 | . 42             |
| Commands and Response                                              | . 44             |
| Single                                                             | . 44             |
| Multiple                                                           | . 46             |
| EDX                                                                | . 47             |
|                                                                    |                  |
| Chapter 7 Troubleshooting                                          | 48               |
| Chapter 7 Troubleshooting<br>Display Characters                    | 48<br>48         |
| Chapter 7 Troubleshooting<br>Display Characters<br>Display Symbols | . 48<br>48<br>49 |

## **1 General Information and Warnings**

### **1.1 About this Manual**

This manual is divided into chapters by the chapter number and the large text at the top of a page. Subsections are labeled as shown by the 1 and 1.1 headings shown above. The names of the chapter and the next subsection level appear at the top of alternating pages of the manual to remind you of where you are in the manual. The manual name and page numbers appear at the bottom of the pages.

#### **1.1.1 Text Conventions**

The keys used to interface with the FI-521 are located on the front panel of the indicator. The keystrokes are shown in **BOLD** in cased between brackets. (e.g. **[ZERO]**)

Displayed messages appear in **bold italic** type and reflect the case of the displayed message.

#### 1.1.2 Special Messages

Examples of special messages you will see in this manual are defined below. The signal words have specific meanings to alert you to additional information or the relative level of hazard.

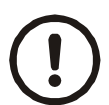

#### CAUTION!

This is a Caution symbol. Cautions give information about procedures that, if not observed, could result in damage to equipment or corruption to and loss of data.

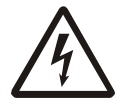

ELECTRICAL WARNING! THIS IS AN ELECTRICAL WARNING SYMBOL. ELECTRICAL WARNINGS MEAN THAT FAILURE TO FOLLOW SPECIFIC PRACTICES OR PROCEDURES MAY RESULT IN ELECTROCUTION, ARC BURNS, EXPLOSIONS OR OTHER HAZARDS THAT MAY CAUSE INJURY OR DEATH.

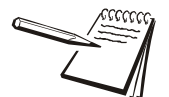

NOTE: This is a Note symbol. Notes give additional and important information, hints and tips that help you to use your product.

### **1.2 Warnings**

Avoid lengthy exposure to extreme heat or cold. Your scale works best when operated at normal room temperature. Always allow the scale to acclimate to a normal room temperature before use.

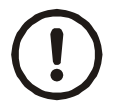

CAUTION! THE EQUIPMENT CONTAINS NO USER SERVICEABLE COMPONENTS.

Installation and maintenance of the equipment must only be carried out by trained and authorised personnel.

#### **1.2.1 Electrical Installation**

The mains lead must be connected to a supply outlet with a protective earth contact. The electrical supply at the socket outlet must provide over current protection of an appropriate rating.

For your protection all mains (110V or 230V) equipment used out of doors or in wet or damp conditions should be supplied from a correctly fused source and protected by an approved ground fault protection device (RCD, GFCI etc.)

IF IN DOUBT SEEK ADVICE FROM A QUALIFIED ELECTRICIAN.

#### **1.2.2 Routine Maintenance**

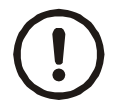

*IMPORTANT: This equipment must be routinely checked for proper operation and calibration.* 

Application and usage will determine the frequency of calibration required for safe operation.

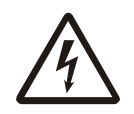

ELECTRICAL WARNING! TO AVOID THE POSSIBILITY OF ELECTRIC SHOCK OR DAMAGE TO THE MACHINE, ALWAYS SWITCH OFF THE MACHINE AND ISOLATE FROM THE POWER SUPPLY BEFORE CARRYING OUT ANY ROUTINE MAINTENANCE.

TO AVOID THE RISK OF THE MACHINE FALLING, WHERE APPLICABLE, ENSURE THAT IT IS PLACED SECURELY ON A FLAT AND LEVEL SURFACE.

### 1.3 Safe Use

Do not use sharp objects such as screwdrivers or long fingernails to operate the keys.

#### **1.3.1 Cleaning the Indicator**

Harsh abrasives, solvents, scouring cleaners and alkaline cleaning solutions, such as washing soda, should not be used especially on the display windows. **Under no** circumstances should you attempt to wipe the inside of the indicator.

The outside of standard products may be wiped down with a clean cloth, moistened with water containing a small amount of washing up liquid.

The outside of products waterproofed to IP65, IP66 and IP67 may be washed down with water containing a small amount of proprietary detergent.

#### **1.3.2** Training

Do not attempt to carry out any procedure on a machine unless you have received the appropriate training or read the Instruction Manual.

#### **1.3.3 EMC Compliance**

Do not attempt to carry out any procedure on a machine unless you have received the appropriate training or read the Instruction Manual.

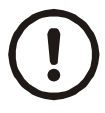

#### WARNING!

This is a class A product. In a domestic environment this product may cause radio interference in which case the user may be required to take adequate measures.

### **1.4 Declaration of Compliance**

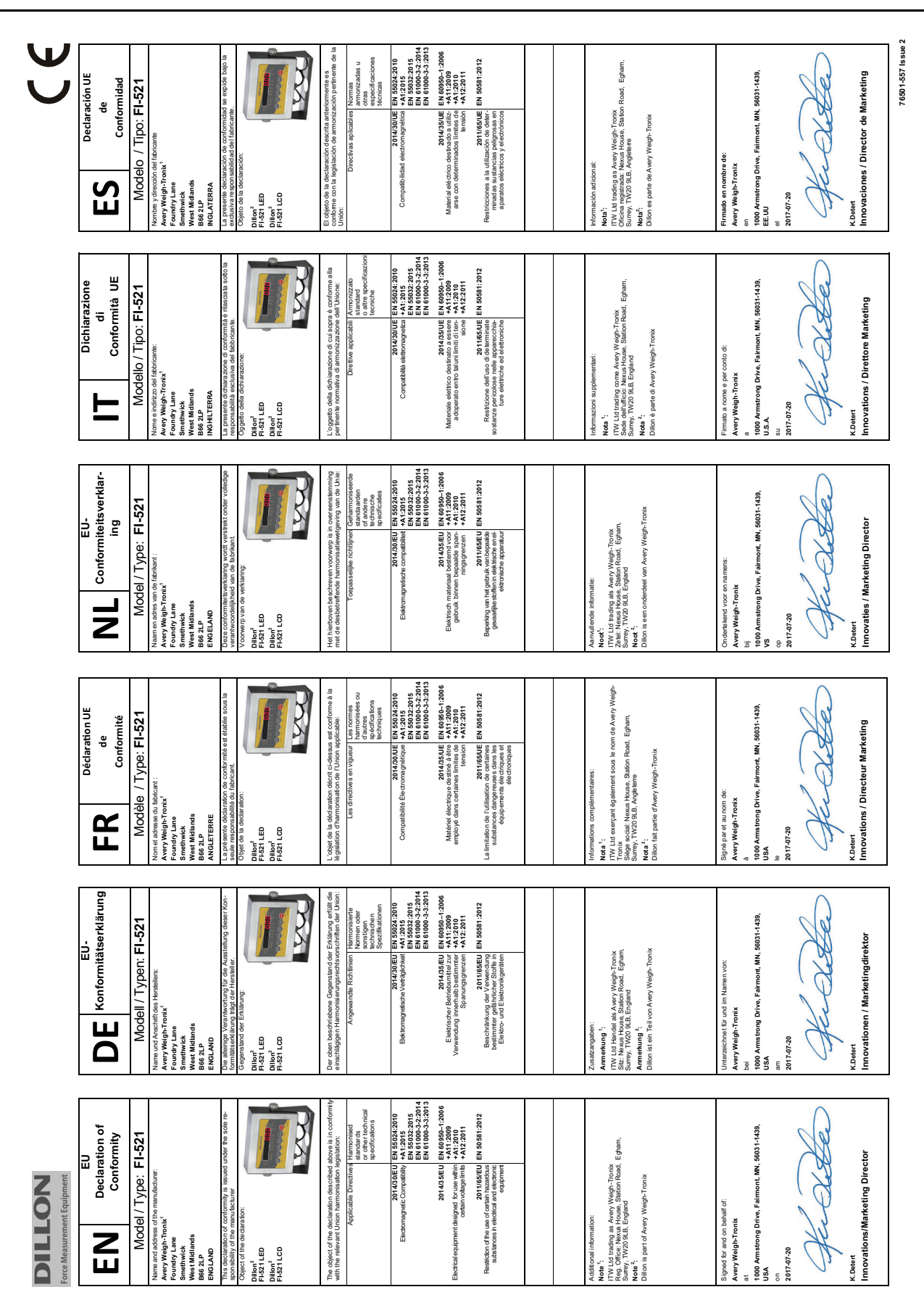

## **2** Specifications

### 2.1 FI-521 Series Models

| Model    | Description                                                 |
|----------|-------------------------------------------------------------|
| FI-521E  | LED Version, no battery                                     |
| FI-521EB | LED Version, 6V lead-acid rechargeable battery is installed |

### 2.2 Housing and Outline Dimension

### 2.2.1 Housing

IP65 wash-down stainless steel housing with rotary bracket.

### 2.2.2 Outline Dimension

- With bracket: 10.3" x 8.5" x 3.8" (262mm x 215mm x 96mm)
- Without bracket: 8.9" x 6.3" x 3.8" (225mm x 160mm x 96mm)

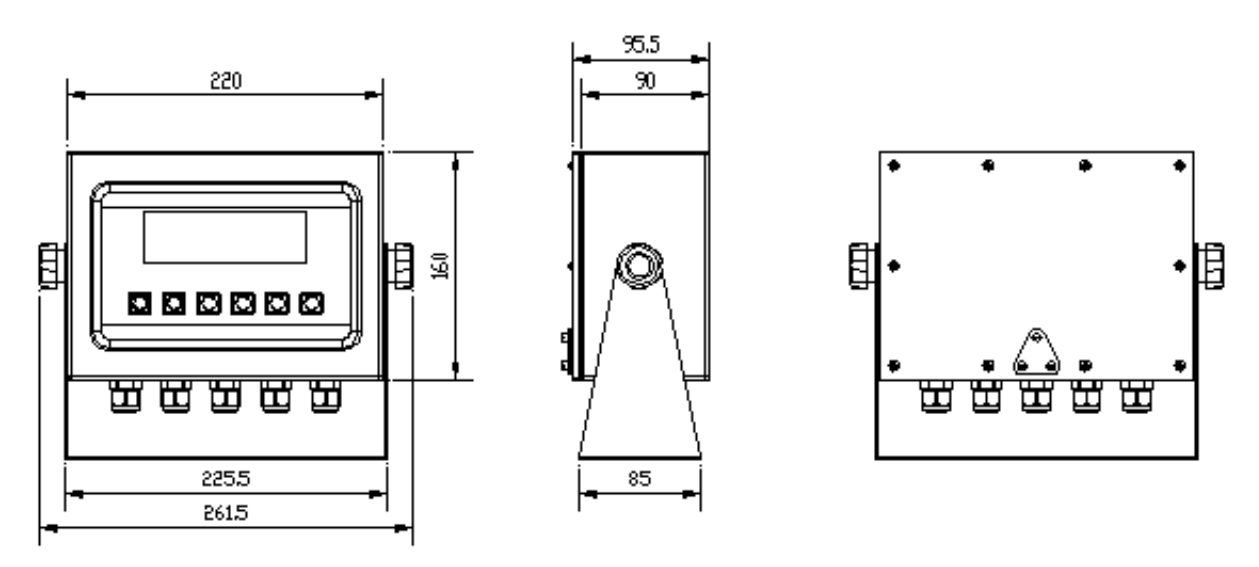

Figure 2.1 FI-521 Outline Drawing

- AC Adapter: 12 VDC / min. 500mA output with central positive
  - O Working Current: ≤135mA, adapter used, no load-cell, no battery, LED.BRT is set to 2
- Battery (Optional): 6V2.8-4AH lead acid rechargeable battery
  - O Working Current: ≤100mA, battery used, no load-cell, no adapter, LED.BRT is set to 2
  - O Battery Charging Circuit: built in

### 2.4 Display

• 7-digits,7-segment, 0.7" (17mm) ultra brightness LEDs with 14 annunciators

#### 2.4.1 Keypad

6 push buttons
SELECT, CELL, PRINT, UNIT, ZERO, ON/OFF

#### 2.4.2 Environment

| Working temperature | -10°C to 40°C                     |
|---------------------|-----------------------------------|
| Storage temperature | -20°C to 70°C                     |
| Humidity            | 10 to 90% RH without condensation |
| Protection          | IP65                              |

#### 2.4.3 Loadcell Excitation

| Voltage           | 5VDC                                      |
|-------------------|-------------------------------------------|
| Max. Current      | 120mA (power up to 8-350 $\Omega$ bridge) |
| Signal connection | 4 or 6 lead with sense leads              |
| Max Sensitivity   | -3mV/V to +3mV/V                          |

### **2.5 Communication**

| Serial port1       | Full-duplex RS-232                                          |
|--------------------|-------------------------------------------------------------|
| Serial port2       | Full-duplex RS-232 or half-duplex RS-485                    |
| Baud Rate          | Selectable: 1200-2400-4800-9600-19200-22800/38400-57600 bps |
| Data Output Format | 8N1, 7O1, 7E1                                               |
| Protocol           | selectable                                                  |

### 2.6 Analog Circuitry

- 24-bit A/D converter
- Conversion Speed: 80Hz
- Input range: -15mV to +15mV
- Output code:1mV input between S+ and S- of loadcell connector will output about 100,000 raw counts
- Hardware low pass filter and 2 programmable digital low pass filters

### 2.7 Capacity and Division

- Maximum display range: -999,999 to 999,999
- Division Number Range for Primary Unit: 100-100,000
- Division Number Range for Second Unit: 100-125,000
- Division Number Range for Newton Unit: 100-125,000
- Recommended Display Sensitivity >0.5uV/ display division

### 2.8 Accuracy

≤0.01%

### 2.9 Real Clock

• Built-in nonvolatile real time & date

### 2.10 Remote Digital Input

• External Inputs: 4, Select, Cell, Unit, Zero

### 2.11 Digital Output (Setpoint Output)

• Outputs 2 configurable

• Each digital output combined with a digital comparator: if current force is over or less than the set force point, the corresponding output will change output electronic state according to the pre-configuration.

### 2.12 Analog Voltage Output

- Output Voltage: 0-2.5V, the output current should be limited 5mA by external circuit
- Accuracy: About 0.01% after calibration

### 2.13 Other Main Functions

- Programmable zero range
- Programmable automatic zero point tracking
- Programmable motion detection window
- Programmable auto-power off time, adjustable LED brightness
- Available units of measure: kgf, lbf, Newton
- Battery voltage display and charge indication
- Programmable serial output content
- Two set point outputs with two data comparison points

## **3** Introduction

To set up the indicator, you must first enter the appropriate menu mode. The front panel keys become directional navigators to move around in the menus. See Table 3.2 for details.

### 3.1 Front Panel

The front panel incorporates the display and keypad.

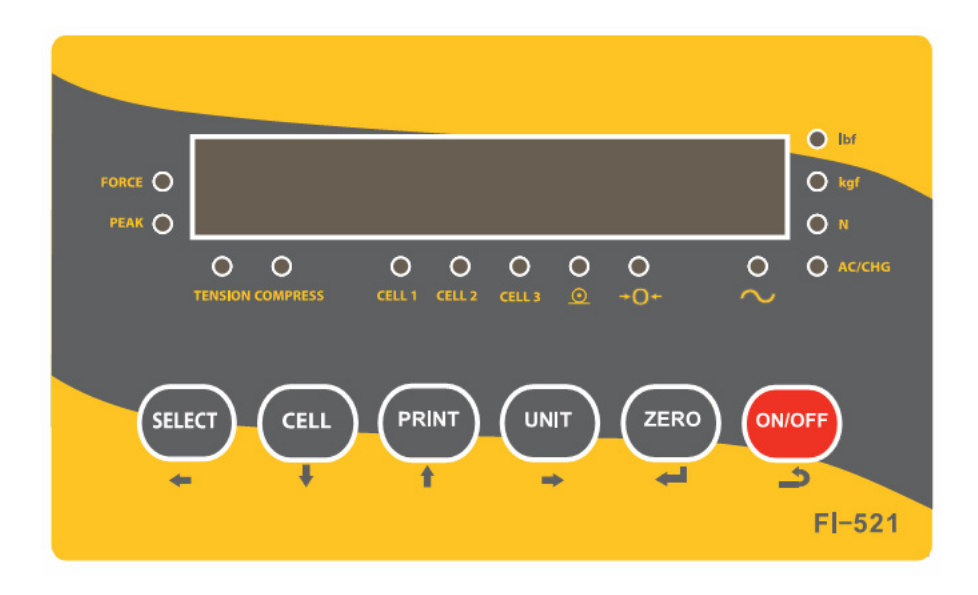

### 3.2 Display

A 7-digit LED display providing the weight and system information.

The annunciators used with the LCD model are incorporated in the display. The annunciator will be lit went the mode is active.

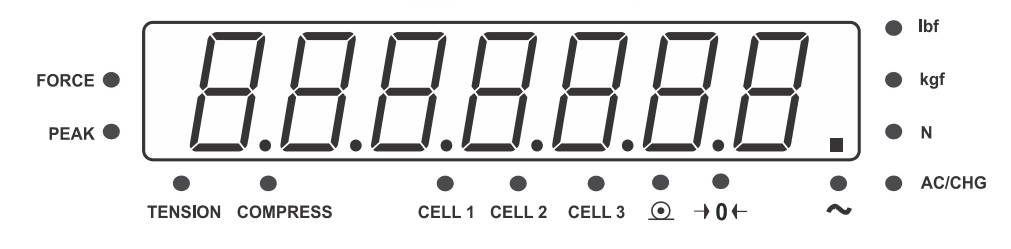

Figure 3.1 LED Display

| Table 3.1 | Display | Annunciators | and | Definitions |
|-----------|---------|--------------|-----|-------------|
|-----------|---------|--------------|-----|-------------|

| LCD Annunciator       | Description                                                                                                    |  |  |
|-----------------------|----------------------------------------------------------------------------------------------------|--|--|
| FORCE                 | Illuminates when indicator is in force display mode.                                                                                                    |  |  |
| PEAK                  | Illuminates when the indicator is in peak display mode. When the annunciator is flashing, the displayed number is live force. When the annunciator is steady, the number is peak force. |  |  |
| TENSION               | Indicates the type of force being measured.                                                                                                    |  |  |
| COMPRESS              |                                                                                                    |  |  |
| CELL 1                | Indicates which loadcell is being used                                                                                                    |  |  |
| CELL 2                |                                                                                                    |  |  |
| CELL 3                |                                                                                                    |  |  |
| $\underline{\bullet}$ | Data send. Illuminates when the indicator is transmitting data.                                                                                                    |  |  |
| → 0 ←                 | Better known as the "Center of Zero" annunciator. It is lit whenever the displayed weight is within $\pm 0.25$ divisions of true zero.                                                  |  |  |
| ~                     | Illuminates when weight is within motion band.                                                                                                    |  |  |
| lbf                   | Ib force. Illuminates if the active unit of measure.                                                                                                    |  |  |
| kgf                   | kg force. Illuminates if the active unit of measure.                                                                                                    |  |  |
| N                     | Newton Meters. Illuminates if the active unit of measure.                                                                                                    |  |  |
| AC/CHG                | Red when battery is being charged. Green when battery is full or not installed                                                                                                    |  |  |

### 3.3 Keyboard

The keyboard consists of six keys, some of which have multiple functions. Refer to Table 3.2 for key functions.

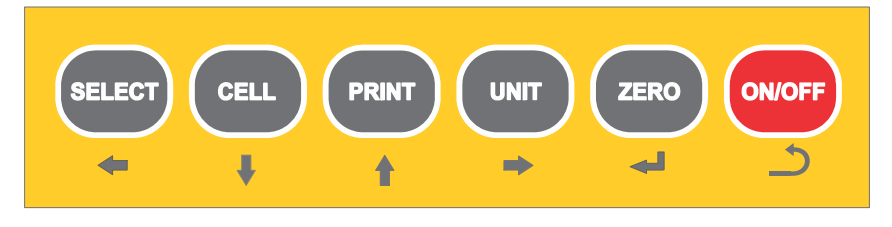

Figure 3.2 FI-521 Keypad

### Table 3.2 Function of the Keys

| Кеу      | Mode                  | Condition                     | Function                                         |
|----------|-----------------------|-------------------------------|--------------------------------------------------|
|          | Weighing              | Press for less than 3 seconds | To select displayed content type: Force or Peak  |
| SELECT   | Weighing              | Press for more than 3 seconds | Enter Config mode                                |
|          | Input data mode       | Press for less than 3 seconds | Return to sub menu                               |
|          | Menu selection mode   |                               |                                                  |
| -        |                       |                               |                                                  |
|          |                       |                               | 1                                                |
|          | Weighing              | Press for less than 3 seconds | To select Cell 1 - 3                             |
| CELL     | Input data mode       | Press to enter data           | One will be subtracted from the flashing digit   |
|          | Menu selection mode   | Press                         | Next item of current menu                        |
|          |                       |                               |                                                  |
| 1        |                       |                               |                                                  |
| •        |                       |                               |                                                  |
|          |                       | -                             |                                                  |
|          | Weighing              | Press                         | Output data to serial Com port                   |
| PRINT    | Input data mode       | Press to enter data           | One will be added to the flashing digit          |
|          | Menu selection mode   | Press                         | To last item of current menu                     |
|          | Display ADC code mode | Press                         | Select ADC code from no-filter, filter1, filter2 |
| <b>†</b> |                       |                               |                                                  |
|          |                       |                               |                                                  |
|          | Weighing              | Press for less than 3 seconds | Change weigh units: lbf, kgf, N                  |
| UNIT     | Display date or time  | Press for more than 3 seconds | To set current date or time                      |
|          | Display voltage mode  | Press for more than 3 seconds | To calibrate input voltage value                 |
|          | Display ADC mode      | Press for less than 3 seconds | Display ADC code or input signal in mV/V         |
| -        | Display ADC mode      | Press for more than 3 seconds | To calibrate input signal in mV/V                |
|          | Input data mode       | Press                         | Rotate the flashing digit from left to right     |
|          |                       |                               |                                                  |
|          | Weighing              | Press for less than 3 seconds | Zero function                                    |
| ZERO     | Input data mode       | Input data or select menu     | Confirm input data or current item selection and |
|          | Menu selection mode   |                               | go to next item of current menu or next          |
|          |                       |                               | operation                                        |
| -        | Display ADC code      | Press                         | Set or clear reference Zero code                 |
|          |                       |                               | 4                                                |
|          | Power off mode        | Press                         | Power on                                         |
| ON/OFF   | Weighing              | Press for more than 3 seconds | Power off                                        |
|          | Input data mode       | Press                         | Ignore modification                              |
|          | Menu selection mode   | Press                         | Prepare to exit from current working mode        |
| 5        |                       |                               |                                                  |
|          |                       |                               |                                                  |

#### 3.4.1 Power on Indicator

When the indicator is off, press the [ON/OFF] key to turn on the indicator.

#### 3.4.2 Power off Indicator

When the indicator is on, press the **[ON/OFF]** key for more then 3 seconds to turn off the indicator.

#### 3.4.3 Zero

When the weight is stable and within the zero range, press the **[ZERO]** key to set a new zero point. Zero range is determined by the setting in the CONFIG>ZRO.PNT>SAZSM parameter. Refer to the Configuration section of this manual for instructions on making changes to the Configuration menu.

#### 3.4.4 Print Data

To send data out the RS-232 or RS-485 press the [PRINT] key when weight is stable.

#### 3.4.5 Change Measure Unit

Press the **[UNIT]** key to select kgf, lbf or N. Note: under some conditions, some measure units are not available.

#### 3.4.6 Select Loadcell

Press the **[CELL]** key to select. The indicator will display the new loadcell capacity and related configuration parameters.

### 3.4.7 Display Force or Captured Peak Data

Press the **[SELECT]** key in Peak display mode. The type of peak displayed is determined by the setting in the USER>PEAK>DISPLAY parameter. Refer to the Configuration section of this manual for instructions on making changes to the User menu.

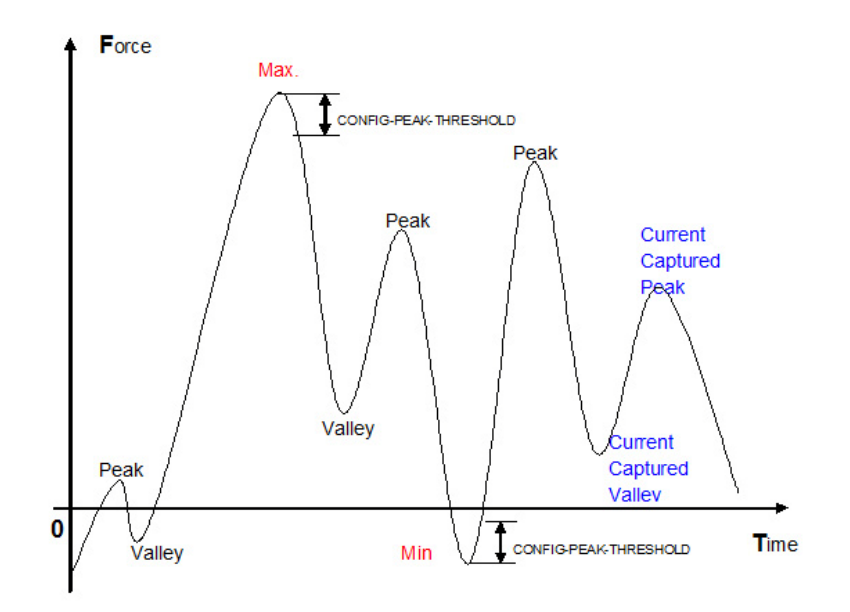

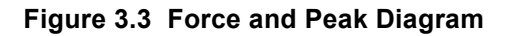

| Table 3.3 | Use kgf as | <b>Primary Unit</b> |
|-----------|------------|---------------------|
|-----------|------------|---------------------|

| Calibration    | Display Division Value |        |               |  |
|----------------|------------------------|--------|---------------|--|
| Division Value | kgf                    | lbf    | Newton        |  |
| 0.0001kgf      | 0.0001                 | 0.0002 | 0.001         |  |
| 0.001kgf       | 0.001                  | 0.002  | 0.01          |  |
| 0.01kgf        | 0.01                   | 0.02   | 0.1           |  |
| 0.1kgf         | 0.1k                   | 0.2    | 1             |  |
| 1kgf           | 1                      | 2      | 10            |  |
| 10kgf          | 10                     | 20     | Not available |  |
| 0.0002kgf      | 0.0002                 | 0.0005 | 0.002         |  |
| 0.002kgf       | 0.002                  | 0.005  | 0.02          |  |
| 0.02kgf        | 0.02                   | 0.05   | 0.2           |  |
| 0.2kgf         | 0.2                    | 0.5    | 2             |  |
| 2kgf           | 2                      | 5      | 20            |  |
| 20kgf          | 20                     | 50     | Not available |  |
| 0.0005kgf      | 0.0005                 | 0.001  | 0.005         |  |

| Calibration    | Display Division Value |               |               |  |
|----------------|------------------------|---------------|---------------|--|
| Division Value | kgf                    | lbf           | Newton        |  |
| 0.005kgf       | 0.005                  | 0.01          | 0.05          |  |
| 0.05kgf        | 0.05                   | 0.1           | 0.5           |  |
| 0.5kgf         | 0.5                    | 1             | 5             |  |
| 5kgf           | 5                      | 10            | 50            |  |
| 50kgf          | 50                     | Not available | Not available |  |

Table 3.4 Use lbf as Primary Unit

| Calibration    | Di            | Display Division Value |               |  |  |  |  |
|----------------|---------------|------------------------|---------------|--|--|--|--|
| Division Value | kgf           | lbf                    | Newton        |  |  |  |  |
| 0.0001 lbf     | Not available | 0.0001lb               | Not available |  |  |  |  |
| 0.001 lbf      | 0.0005        | 0.001                  | 0.005         |  |  |  |  |
| 0.01 lbf       | 0.005         | 0.01                   | 0.05          |  |  |  |  |
| 0.1 lbf        | 0.05          | 0.1                    | 0.5           |  |  |  |  |
| 1 lbf          | 0.5           | 1                      | 5             |  |  |  |  |
| 10 lbf         | 5             | 10                     | 50            |  |  |  |  |
| 0.0002 lbf     | 0.0001        | 0.0002                 | 0.001         |  |  |  |  |
| 0.002 lbf      | 0.001         | 0.002                  | 0.01          |  |  |  |  |
| 0.02 lbf       | 0.01          | 0.02                   | 0.1           |  |  |  |  |
| 0.2 lbf        | 0.1           | 0.2                    | 1             |  |  |  |  |
| 2 lbf          | 1             | 2                      | 10            |  |  |  |  |
| 20 lbf         | 10            | 20                     | Not available |  |  |  |  |
| 0.0005 lbf     | 0.0002        | 0.0005                 | 0.002         |  |  |  |  |
| 0.005 lbf      | 0.002         | 0.005                  | 0.02          |  |  |  |  |
| 0.05 lbf       | 0.02          | 0.05                   | 0.2           |  |  |  |  |
| 0.5 lbf        | 0.2           | 0.5                    | 2             |  |  |  |  |
| 5 lbf          | 2             | 5                      | 20            |  |  |  |  |
| 50 lbf         | 20            | 50                     | Not available |  |  |  |  |

## **4** Configuration

The Configuration Menu consists of seven different sub-menus. Within each sub-menu are different menu options.

The config/cal switch must be set in the ON position in order to make changes to specific parameters.

#### NOTE:

- Each loadcell has its own CONFIG, CAL, IN.OUT parameters. Before entering the Setup mode, select the loadcell to be configured with the [CELL] key.
- The parameters of USER, MISC, and TEST are the same for all loadcells.
- When "Lo.VoL" or "Lo.BAT" is displayed (the voltage to PCB is low), CONFIG, USER, CAL, IN.OUT menus can't be entered and edited.

### 4.1 Entering the Setup Mode

- 1. Power on the indicator by pressing the [ON/OFF] key.
- 2. Press the **[SELECT]** key for 3 seconds. The indicator shows "*Config*" to indicate that you are in Configuration Menu mode.

### 4.2 Navigating the Main Menu

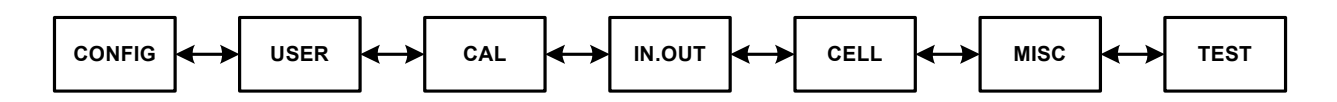

- 1. Once in the "*Config*" menu, use the **[PRINT]** (up arrow) or **[CELL]** (down arrow) key to move to the next available menu in the Configuration Menu.
- 2. Use the [ZERO] key to access the desired menu.
- 3. Use the **[PRINT]** (up arrow) or **[CELL]** (down arrow) key to choose a submenu (parameter).
- 4. Use the **[ZERO]** key to select the options within the sub-menu.
- 5. Use the **[PRINT]** (up arrow) or **[CELL]** (down arrow) key to make a change. Press the up or down arrow until the desired choice is on the display.
- 6. Press the **[ZERO]** key to select the choice.

| [SELECT] | Access the Configuration Menu.    |
|----------|-----------------------------------|
| +        |                                   |
| [CELL]   | Scroll through available menus.   |
| 1        | Choose a sub-menu                 |
| •        | Make a change within the sub-menu |
| [PRINT]  | Scroll through available menus.   |
|          | Choose a sub-menu                 |
|          | Make a change within the sub-menu |
| [UNIT]   | Choose a sub-menu                 |
| ⇒        |                                   |
| [ZERO]   | Make a change within the sub-menu |
| 4        |                                   |
| [ON/OFF] | Exit the setup mode               |
| د        |                                   |

Table 4.1 Key Navigation

This section provides more detailed descriptions of the selections found in the Configuration Menu.

The menu charts show the flow of the parameters and also provide a quick reference to the parameters withing the menu.

The menu tables show the submenus, options and default parameter in LED display format to coincide with the actual display.

### 4.3.1 Config Menu

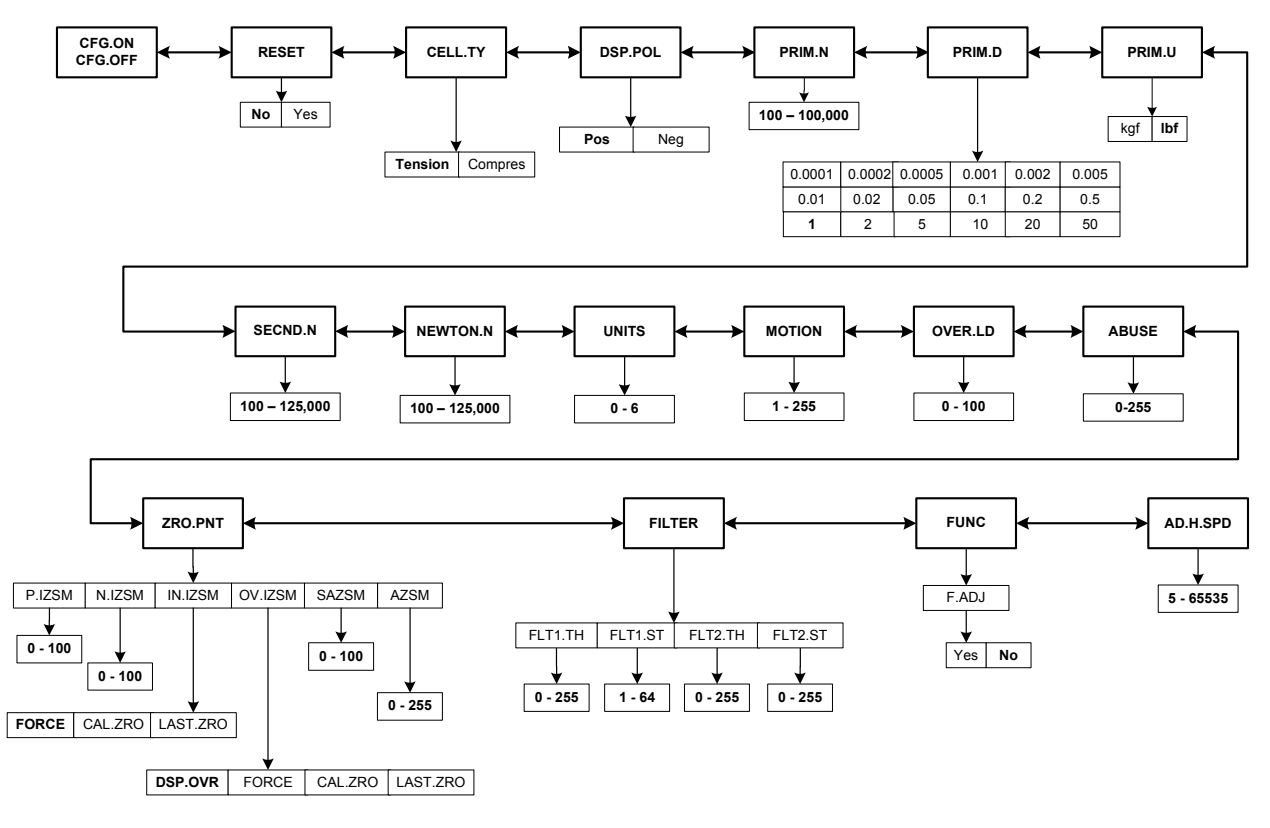

Figure 4.1 CONFIG Menu Chart

The figure above is an illustration of the available menus with the **Config** menu and the choices within those menus. Refer to Table 4.2 for explanations of the menu choices.

### Table 4.2 CONFIG Menu Choices and Explanations

| SubMenu1 S        | Out Manual |                                                                                                    |         |                                                                                         |                                                                                                    |
|-------------------|------------|----------------------------------------------------------------------------------------------------|---------|-----------------------------------------------------------------------------------------|----------------------------------------------------------------------------------------------------|
|                   | Submenuz   | Option                                                                                                    | Default | Parameter Description                                                                   | Comment                                                                                                    |
| [FG.o∏<br>[FG.oFF |            |                                                                                                    |         | Seal switch position                                                                    | The display will show whether the seal switch is in the ON or OFF position. This parameter can't be changed within the software.               |
| rESEE             | -          | П<br>УЕ 5                                                                                                    | Πο      | Reset <b>Config</b> menu<br>parameters to default<br>setting                            |                                                                                                    |
| CELLEY            | -          | ΕΕΠ5ιοΠ<br>ΓοπΡηΕ5                                                                                                    | ΕΕΠΣιοΠ | Select whether the<br>connected loadcell is<br>used for tension or<br>compression force |                                                                                                    |
| d5P.PoL           |            | Ро5<br>ПЕС                                                                                                    | Pas     | When CELL.TY=<br>Compres and calibrated<br>in negative direction                        | If DSP.POL=Pos, then reading will<br>be displayed in Positive.<br>If DSP.POL=Neg, then the reading<br>will be displayed in Negative            |
| Ргі п.П           |            | 100 -<br>100Ξ000                                                                                                    | 10000   | Primary full scale<br>capacity                                                          |                                                                                                    |
|                   |            | 0.000 /<br>0.0002<br>0.0005<br>0.002<br>0.005<br>0.01<br>0.02<br>0.05<br>0.1<br>0.2<br>0.5<br>1<br>0.5<br>1<br>0.5<br>1<br>0.5<br>1<br>0.5<br>1<br>0.5<br>1<br>0.5<br>1<br>0.5<br>1<br>0<br>2<br>0<br>1<br>0<br>2<br>0<br>1<br>0<br>2<br>0<br>0<br>0<br>0<br>0<br>0<br>0<br>0<br>0<br>0<br>0<br>0<br>0 |         | The division value under primary unit                                                   | The division value under second<br>unit is automatically determined by<br>the indicator according to the<br>division value under primary unit. |

|                  |          |                 | CONFI   | G                              |                                                                                                    |
|------------------|----------|-----------------|---------|--------------------------------|----------------------------------------------------------------------------------------------------|
| SubMenu1         | SubMenu2 | Option          | Default | Parameter Description          | Comment                                                                                                    |
| Priñ.∐           |          | ĽGF<br>LbF      | LЬF     | Primary unit                   | Select the primary unit from kgf or<br>lbf. The second unit is lbf if kgf is<br>selected as the primary unit.<br>*The calibration standard weight<br>must be in primary unit! |
| 5ECN <i>d</i> .N |          | 100-<br>1252000 | 10000   | Second scale full scale value  | The division number under second<br>unit. The maximum is<br>1.25*(PRIM.N).                                                                                                    |
| ΠΕΨΕοΠ.Π         |          | 100-<br>1252000 | 10000   | Newton unit                    | The division number under Newton<br>unit. The maximum is<br>1.25*(PRIM.N).                                                                                                    |
| UΠ : E 5         |          | 0-6             | Б       | Units key                      | 0=kgf<br>1=lbf<br>2=N<br>3= kgf,lbf<br>4=kgf,N<br>5=lbf,N<br>6=kgf,lbf,N                                                                                                    |
| ποΕιοΠ           |          | 1-255           | Ч       | Motion window                  | 1-255 = ±0.25d *(1-255)                                                                                                    |
| oūĒr.Ld          |          | 0-100           | 0       | Overload display<br>limitation | 0=FS+9d<br>1-100=101%FS -200%FS.                                                                                                    |
| ЯЬИЪЕ            |          | 0-255           | 20      | Set loadcell abuse level       | FS+(0%FS to 255%FS)<br>If the force has exceed this level, it's<br>considered to be abusive to the<br>loadcell                                                                |

|          |                  |          | CONF    | IG                                                                                                    |                                                                                                    |
|----------|------------------|----------|---------|----------------------------------------------------------------------------------------------------|----------------------------------------------------------------------------------------------------|
| SubMenu1 | SubMenu2         | Option   | Default | Parameter Description                                                                                                    | Comment                                                                                                    |
| Ēr o.PNŁ | P., <u>5</u> 5 n | 0-100    | 10      | Initial zero (power on zero) point range                                                                                          | 0=no limitation<br>1-100= (calibration zero point)<br>±1%FS - (calibration zero point)<br>±100%FS                  |
|          | Π.,Ξ5ō           | 0-100    | 10      | Initial zero (power on zero) point range                                                                                          | 0=no limitation<br>1-100= (calibration zero point)<br>±1%FS - (calibration zero point)<br>±100%FS                  |
|          | י ח.י באה        | ForEE    | ForEE   | Choose which force as                                                                                                    | FORCE= current force                                                                                               |
|          |                  | EAL.Ero  |         | current initial zero point when current weight is                                                                                 | CAL.ZRO= calibration zero                                                                                          |
|          |                  | LASE.E.E |         | in IZSM range                                                                                                    | LAST.Z.T=switch-off zero and tare                                                                                  |
|          | הכבֿי.ם          | d5P.oūr  | d5P.oūr | Choose which force as                                                                                                    | DSP.OVR=display initial zero is over                                                                               |
|          |                  | ForEE    |         | current initial zero point when current force is                                                                                  | FORCE= current force                                                                                               |
|          |                  | EAL.Ero  |         | over IZSM range                                                                                                    | CAL.ZRO= calibration zero                                                                                          |
|          |                  | LASE.Ero |         |                                                                                                    | LAST.ZRO=switch-off zero force                                                                                     |
|          | 5A25n            | 0-100    | 2       | Zero key range                                                                                                    | 0=no limitation<br>1-100= (initial zero point) ±1%FS -<br>(initial zero point) ±100%FS                             |
|          | AES.             | 0-255    | 2       | Zero tracking window                                                                                                    | 0=0d, no tracking<br>1-255=±(0.25*(1-255))                                                                         |
| FıLŁEr   | FLE LEH          | 0-255    | 160     | Digital filter1 threshold:                                                                                                    | 0=no filter1<br>1-254=filter1 used only when<br>vibration in $\pm 0.5d^{*}(1-254)$<br>255= filter1 be always used  |
|          | FLE LSE          | 1-64     | 32      | Digital filter1 intensity                                                                                                    | 1-64 ADC's data will be averaged                                                                                   |
|          | FLEZEH           | 0-255    | 80      | Digital filter2 threshold                                                                                                    | 0=no filter2<br>1-254=filter2 used only when<br>vibration in $\pm 0.25d^{*}(1-254)$<br>255= filter2 be always used |
|          | FLE2.5E          | 0-255    | 192     | Digital filter2 intensity                                                                                                    | 0-255=weak to strong                                                                                               |
| FUΠE     | F.Ad J           | ЧEЬ      | Πο      | Enable or disable fine                                                                                                    | YES                                                                                                    |
|          |                  | Πο       |         | adjust force number in<br>normal force measure<br>mode                                                                            | NO                                                                                                    |
| PEAĽ     | EHrESHd          | 5-65535  | 10      | 5-65335d, When<br>reverse varying<br>(Threshold) of force is<br>over this value, one<br>peak is occurred and<br>will be captured. |                                                                                                    |

### 4.3.2 User Menu

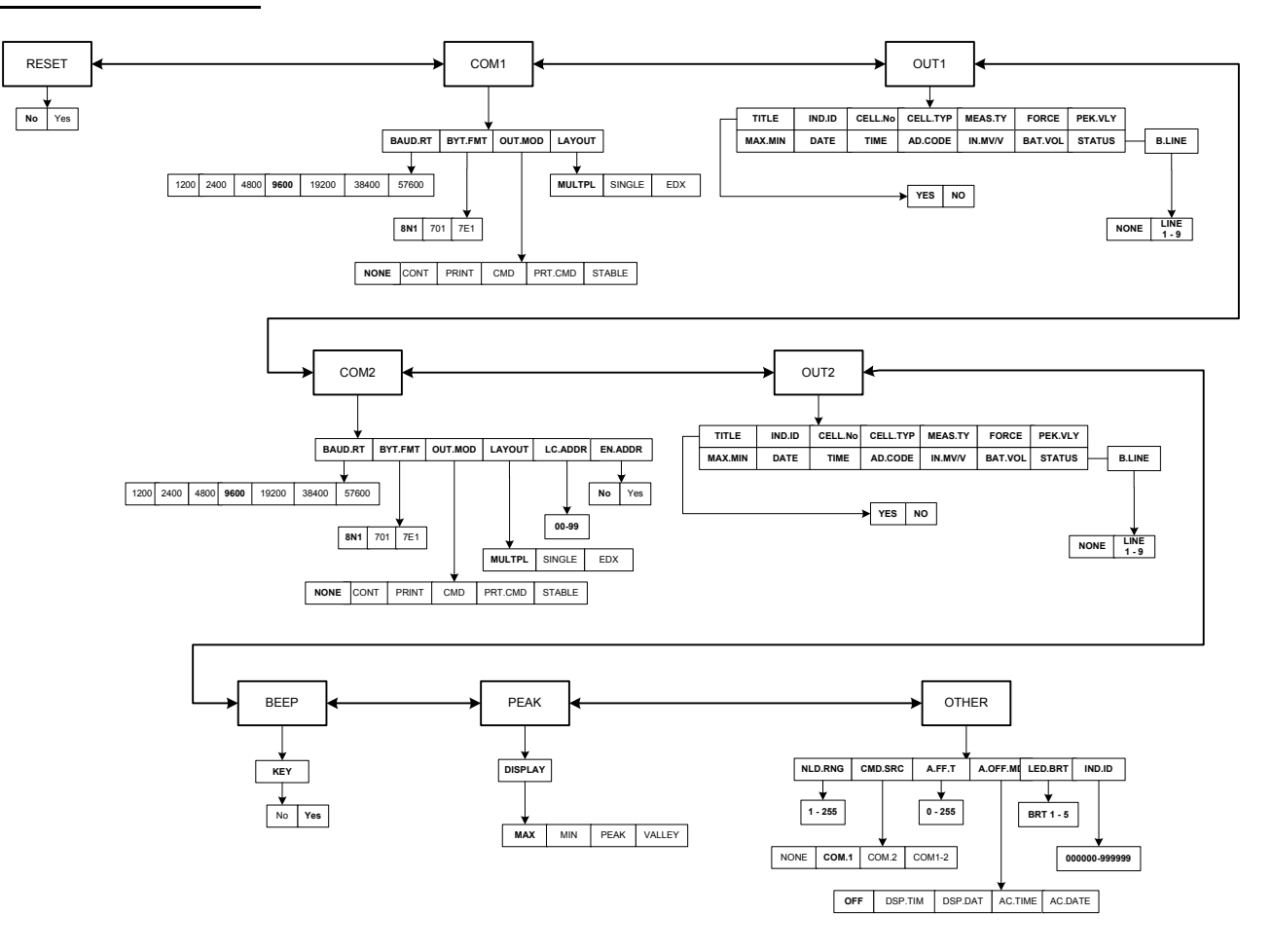

Figure 4.2 USER Menu Chart

The figure above is an illustration of the available menus with the USER menu and the choices within those menus. Refer to Table 4.3 for explanations of the menu choices.

|          |           |              | U        | SER                                  |                                                                                                    |
|----------|-----------|--------------|----------|--------------------------------------|----------------------------------------------------------------------------------------------------|
| SubMenu1 | SubMenu2  | Option       | Default  | Parameter Description                | Comment                                                                                                    |
| rESEE    | Πο        | Πο           |          | Reset <b>User</b> menu parameters to |                                                                                                    |
|          | ЧEЪ       |              |          | default setting                      |                                                                                                    |
| Coñ I    | bAUd.rE   | 1200         | 9600     | Select COM1 baud rate                |                                                                                                    |
|          |           | 2400         |          |                                      |                                                                                                    |
|          |           | 4800         |          |                                      |                                                                                                    |
|          |           | 9600         |          |                                      |                                                                                                    |
|          |           | 19200        |          |                                      |                                                                                                    |
|          |           | 38400        |          |                                      |                                                                                                    |
|          |           | 57600        |          |                                      |                                                                                                    |
|          | byf''E uf | 8N I         | 80 1     | Select COM1 byte format              | (1)8N1=8 data bits, No parity check bit, 1 stop bit                                                              |
|          |           | ו םר         |          |                                      | (2)7O1=7 data bits, 1 Odd<br>parity check bit, 1 stop bit                                                        |
|          |           | 7E I         |          |                                      | (3)7E1=7 data bits, 1 Even<br>parity check bit, 1 stop bit                                                       |
|          | oUL.ñod   | ΠοΠΕ         | Prt.End  | Select COM1 output mode              | (1)NONE = COM 1 disabled                                                                                         |
|          |           | <u>ΓοΠ</u> Ε |          |                                      | (2)CONT=continuously output                                                                                      |
|          |           | PriNE        |          |                                      | (3)PRINT=output after [PRINT]<br>key is pressed                                                                  |
|          |           | End          |          |                                      | (4)CMD=output after a request command is received                                                                |
|          |           | Prt.Cnd      |          |                                      | (5)PRT.CMD= output after<br>[PRINT] key is pressed or<br>request command received                                |
|          |           | SEAPTE       |          |                                      | (6)STABLE=output after scale<br>is stable; Note: use PRINT or<br>CMD to output data, the scale<br>must be stable |
|          | LAYoUE    | <u> </u>     | <u> </u> | Set COM1 content and format          | (1)MULTPL= the following<br>selected item in OUT1 will be<br>output use defined format                           |
|          |           | 5 , NGL E    |          |                                      | (2)SINGLE= only displayed<br>content and current status will<br>be output, it's compatible with<br>NCI-SCP01     |
|          |           | Edll         |          |                                      | (3)EDX= only displayed content<br>and current status will be<br>output. Compatible with EDX                      |

|          |                 |                 | U        | SER                                                                   |                                                         |
|----------|-----------------|-----------------|----------|-----------------------------------------------------------------------|---------------------------------------------------------|
| SubMenu1 | SubMenu2        | Option          | Default  | Parameter Description                                                 | Comment                                                 |
| oUE I    | E , ELE         | ЧЕS             | Πο       | Enable or disable output prompt                                       |                                                         |
|          |                 | Πο              |          | of every output line                                                  |                                                         |
|          | ı Nd. ı d       | ЧЕЬ             | Πο       | Enable or disable output                                              | Prompt is "IND.ID"                                      |
|          |                 | Πο              |          | Indicator ID number                                                   |                                                         |
|          | CELL.No         | ЧЕS             | Πο       | Enable or disable output                                              | Prompt is "CELL.No"                                     |
|          |                 | Πο              |          | Ioadceil ID number                                                    |                                                         |
|          | CELL.EYP        | ЧЕS             | Πσ       | Enable or disable output                                              | Prompt is "CELL.TYP"                                    |
|          |                 | Πο              |          |                                                                       |                                                         |
|          | ~EA2.E9         | ЧЕS             | Πο       | Enable or disable output                                              | Prompt is "MEAS.TYPE"                                   |
|          |                 | Πο              |          | loadcell measure type                                                 |                                                         |
|          | ForEE           | ЧЕS             | ЧEЬ      | Enable or disable output force                                        | Prompt is "FORCE"                                       |
|          |                 | Πο              |          |                                                                       |                                                         |
|          | РЕЧ.БЦУ         | ЧЕS             | Πσ       | Enable or disable output current captured peak value and valley value | Prompt is "PEAK and VALLEY"                             |
|          |                 | Πο              |          |                                                                       |                                                         |
|          | ח ، ה.811       | ЧЕS             | Πο       | Enable or disable output max                                          | Prompt is "MAX"/"MIN"                                   |
|          |                 | Πο              |          | peak and valley value                                                 |                                                         |
|          | dREE            | ЧЕЪ             | Πο       | Enable or disable output date                                         | Prompt is "DATE"                                        |
|          |                 | Πο              |          |                                                                       |                                                         |
|          | E , ñE          | ЧЕS             | Πο       | Enable or disable output time                                         | Prompt is "TIME"                                        |
|          |                 | Πο              |          |                                                                       |                                                         |
|          | Ad.CodE         | ЧЕS             | Πο       | Enable or disable output ADC                                          | Prompt is "A/D CODE"                                    |
|          |                 | Πο              |          | code                                                                  |                                                         |
|          | ت 2 ت ה. ח י    | ЧЕS             | Πσ       | Enable or disable output input                                        | Prompt is "INPUT"                                       |
|          |                 | Πο              |          | signal in mv/v unit                                                   |                                                         |
|          | 6AE.joL         | ЧЕS             | Πο       | Enable or disable whether to                                          | Prompt is "VOLTAGE"                                     |
|          |                 | Πο              |          | display the battery voltage                                           |                                                         |
|          | SEAEUS          | YE5             | Πσ       | Enable or disable scale status                                        | Prompt is "STATUS"                                      |
|          |                 | Πο              |          |                                                                       |                                                         |
|          | <i>Ы.L , ПЕ</i> | ΠοΠΕ            | L , ΠΕ Ι | How many blank lines after                                            | NONE=no blank line                                      |
|          |                 | L , NE I -<br>9 |          | ւ ջույլվեր օգլին։                                                     | LINE1 - 9=there are 0 - 9 blank<br>lines after strings. |

|          |                  |          | U        | SER                                |                                                                                                    |
|----------|------------------|----------|----------|------------------------------------|----------------------------------------------------------------------------------------------------|
| SubMenu1 | SubMenu2         | Option   | Default  | Parameter Description              | Comment                                                                                                    |
| Coñ2     | ЬАИ <i>д.</i> гЕ | 1200     | 9600     | Select COM2 baud rate              |                                                                                                    |
|          |                  | 2400     |          |                                    |                                                                                                    |
|          |                  | 4800     |          |                                    |                                                                                                    |
|          |                  | 9600     |          |                                    |                                                                                                    |
|          |                  | 19200    |          |                                    |                                                                                                    |
|          |                  | 28800    |          |                                    |                                                                                                    |
|          |                  | 57600    |          |                                    |                                                                                                    |
|          | ЬУЕ.Ғ пЕ         | 80 /     | 8N I     | Select COM2 byte format            | (1)8N1=8 data bits, No parity check bit, 1 stop bit                                                              |
|          |                  | ן פע     |          |                                    | (2)7O1=7 data bits, 1 Odd<br>parity check bit, 1 stop bit                                                        |
|          |                  | ו דר     |          |                                    | (3)7E1=7 data bits, 1 Even<br>parity check bit, 1 stop bit                                                       |
|          | oUL.ñod          | ΠοΠΥ     | ΠοΠΕ     | Select COM2 output mode            | (1)NONE = COM2 disabled                                                                                          |
|          |                  | ΓοΠΕ     |          |                                    | (1)CONT=continuously output                                                                                      |
|          |                  | PriNE    |          |                                    | (2)PRINT=output after PRINT<br>key pressed                                                                       |
|          |                  | End      |          |                                    | (3)CMD=output after a request<br>command is received                                                             |
|          |                  | Prt.End  |          |                                    | (4)PRT.CMD= output after<br>PRINT key pressed or request<br>command received                                     |
|          |                  | SEAPPE   |          |                                    | (5)STABLE=output after scale<br>is stable; Note: use PRINT or<br>CMD to output data, the scale<br>must be stable |
|          | LAYoUE           | <u> </u> | <u> </u> | Set COM2 content and format        | (1)MULTPL= the following<br>selected item in OUT2 will be<br>output use defined format                           |
|          |                  | 5 , ΠGLE |          |                                    | (2)SINGLE= only displayed<br>content and current status will<br>be output, it's compatible with<br>NCI-SCP01     |
|          |                  | Edll     |          |                                    | (3)EDX= only displayed content<br>and current status will be<br>output. Compatible with EDX                      |
|          | LE.Addr          | 00-99    | 01       | Local address for COM2             |                                                                                                    |
|          | EN.Addr          | Πο       | Πο       | Enable or disable COM2 local       |                                                                                                    |
|          |                  | 9E5      |          | address in output or input strings |                                                                                                    |

|          | USER        |                 |          |                                                                             |                                                         |
|----------|-------------|-----------------|----------|-----------------------------------------------------------------------------|---------------------------------------------------------|
| SubMenu1 | SubMenu2    | Option          | Default  | Parameter Description                                                       | Comment                                                 |
| oUE2     | E , ELE     | ЧEЬ             | Πם       | Enable or disable output prompt                                             |                                                         |
|          |             | Πο              |          | of every output line                                                        |                                                         |
|          | ı Nd. ı d   | ЧEЪ             | Πο       | Enable or disable output                                                    | Prompt is "IND.ID"                                      |
|          |             | Πο              |          | Indicator ID number                                                         |                                                         |
|          | CELL.No     | ЧЕЬ             | Πο       | Enable or disable output                                                    | Prompt is "CELL.No"                                     |
|          |             | Πο              |          | loadcell ID number                                                          |                                                         |
|          | СЕЦГҒАЬ     | ЧEЪ             | Πο       | Enable or disable output                                                    | Prompt is "CELL.TYP"                                    |
|          |             | Πο              |          | loadcell type                                                               |                                                         |
|          | ~EA2.E9     | ЧEЪ             | Πο       | Enable or disable output                                                    | Prompt is "MEAS.TYPE"                                   |
|          |             | Πο              |          | loadcell measure type                                                       |                                                         |
|          | ForEE       | ЧЕЬ             | ЧEЬ      | Enable or disable output force                                              | Prompt is "FORCE"                                       |
|          |             | Πο              |          |                                                                             |                                                         |
|          | РЕЧ.БЦУ     | ЧЕЪ             | Πο       | Enable or disable output current<br>captured peak value and valley<br>value | Prompt is "PEAK and VALLEY"                             |
|          |             | Πο              |          |                                                                             |                                                         |
|          | កAll.ក , N  | ЧEЪ             | Πο       | Enable or disable output max                                                | Prompt is "MAX"/"MIN"                                   |
|          |             | Πο              |          | peak and valley value                                                       |                                                         |
|          | dAFE        | ЧEЬ             | Πο       | Enable or disable output date                                               | Prompt is "DATE"                                        |
|          |             | Πο              |          |                                                                             |                                                         |
|          | E , ñE      | ЧEЬ             | Πο       | Enable or disable output time                                               | Prompt is "TIME"                                        |
|          |             | Πο              |          |                                                                             |                                                         |
|          | Ad.CodE     | ЧEЬ             | Πο       | Enable or disable output ADC code                                           | Prompt is "A/D CODE"                                    |
|          |             | Πο              |          |                                                                             |                                                         |
|          | י ח.הם בּם  | ЧEЬ             | Πσ       | Enable or disable output input                                              | Prompt is "INPUT"                                       |
|          |             | Πο              |          | signal in mV/V unit                                                         |                                                         |
|          | 6AE.JoL     | ЧЕЬ             | Πο       | Enable or disable whether to                                                | Prompt is "VOLTAGE"                                     |
|          |             | Πο              |          | display the battery voltage                                                 |                                                         |
|          | SEAEUS      | ЧЕЬ             | Πο       | Enable or disable scale status                                              | Prompt is "STATUS"                                      |
|          |             | Πο              |          |                                                                             |                                                         |
|          | Ь.С , ПЕ    | ΠοΠΕ            | L , ΠΕ Ι | How many blank lines after                                                  | NONE=no blank line                                      |
|          |             | L , NE I -<br>9 |          | strings output                                                              | LINE1 - 9=there are 0 - 9 blank<br>lines after strings. |
| ЬЕЕР     | <i>Ч</i> ЕЯ | <i>ЧЕ</i> Ь     | ЧEЬ      | Enable or disable beep after a                                              |                                                         |
|          |             | Πο              |          | key is pressed.                                                             |                                                         |

|          |          |                               | U       | SER                                         |                                                                                                    |
|----------|----------|-------------------------------|---------|---------------------------------------------|----------------------------------------------------------------------------------------------------|
| SubMenu1 | SubMenu2 | Option                        | Default | Parameter Description                       | Comment                                                                                                    |
| PEAL     | d,5PLAY  | ΠΑΙΙ<br>Π.Π<br>ΡΕΑĽ<br>ΔΑLLEY | ⊼A11    | Select what is displayed in Peak<br>mode    | MAX= Max. Force value<br>MIN= Min. Force value<br>PEAK= current captured peak<br>value<br>VALLEY= current captured<br>valley value                                                                               |
| oEHEr    | ΠΔ σ ΠΔ  | I-255                         | 10      |                                             | 1-255=the range of weight is 1-<br>255d. When current weight is<br>less than this value, the scale<br>can be regarded as empty, or<br>the load on scale is removed.<br>It must be bigger than<br>(CONFI.MOTION). |
|          | End.5rE  | ΠοΠΕ                          | Eoñ. I  | Source of the executed<br>command selection | (1)NONE=no any command will<br>be executed                                                                                                    |
|          |          | [ o ñ. l                      |         |                                             | (2)COM.1= command from<br>COM1 will be executed                                                                                                    |
|          |          | [ o n.2                       |         |                                             | (3)COM.2= command from<br>COM2 will be executed                                                                                                    |
|          |          | [oñ  -2                       |         |                                             | (4)COM.1.2= command from<br>COM1 or COM2 will be<br>executed                                                                                                    |
|          | A.oFF.Ł  | 0-255                         | ۵       | Auto off time                               | 0=not auto power off<br>1-255=auto power off after 1-<br>255 minutes. In this period, no<br>operation or no weight change                                                                                        |
|          | A.oFF.nd | ۵FF                           | ۵FF     | Auto off mode                               | (1)OFF=turn off indicator                                                                                                    |
|          |          | d5P.E i n                     |         |                                             | (2)DSP.TIM= display time                                                                                                    |
|          |          | d5P.dAL                       |         |                                             | (3)DSP.DAT=display date                                                                                                    |
|          |          | AC.E i ñE                     |         |                                             | (4)AC.TIME=turn off when only<br>battery is used. Display time<br>when AC adaptor is used                                                                                                    |
|          |          | AC.dALE                       |         |                                             | (5)AC.DATE=turn off when only<br>battery is used. Display date<br>when AC adaptor is used                                                                                                    |
|          | LEd.brt  | brt I-2-<br>3-4-5             | ЬгЕЧ    | LED brightness level set                    | BRT1-BRT5 =low - high                                                                                                    |
|          | י חל.י ל | - 000000<br>999999            | 123456  | Indicator ID number: 000000-<br>999999      |                                                                                                    |

NOTE: If AD.FROM = COM2, COM2 and OUT2 will be disabled.

#### 4.3.3 Misc Menu

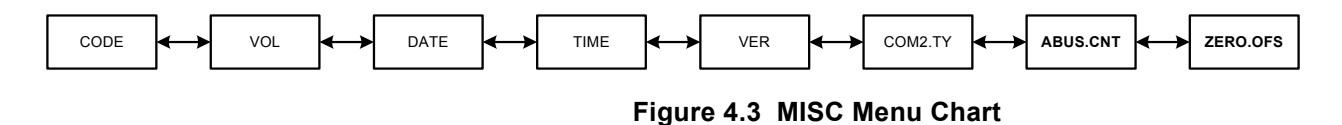

The figure above is an illustration of the available menus with the **MISC** menu. There are no programming choices within this menu. Refer to Table 4.4 for explanations of the menu choices.

#### Table 4.4 MISC Menu Choices and Explanations

|          | MISC                                                                                 |  |  |  |
|----------|--------------------------------------------------------------------------------------|--|--|--|
| Submenu1 | Remark                                                                               |  |  |  |
| LodE     | Display ADC's code, this code can be after no-filter, filter1 or filter2             |  |  |  |
| ūoL      | Display voltage; calibrate voltage; set full charged voltage and low battery voltage |  |  |  |
| dAFE     | Display date and set date                                                            |  |  |  |
| E i ñE   | Display time and set time                                                            |  |  |  |
| ūĒr      | Display firmware version                                                             |  |  |  |
| Con2.E Y | Display interface type of COM2                                                       |  |  |  |
| APN2:20F | View how many times abuse have occurred on the selected cell                         |  |  |  |
| Ero.oF5  | Zero offest. Current zero - calibration zero                                         |  |  |  |

#### 4.3.4 Test Menu

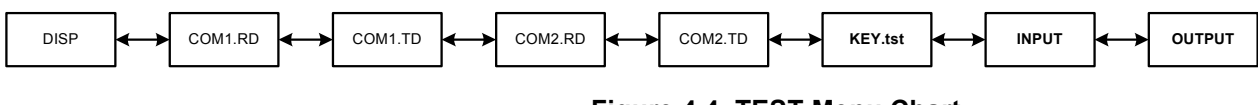

Figure 4.4 TEST Menu Chart

The figure above is an illustration of the available menus with the TEST menu. There are no programming choices within this menu. Refer to Table 4.5 for explanations of the menu choices.

#### Table 4.5 TEST Menu Choices and Explanations

| TEST                                |                                            |  |  |
|-------------------------------------|--------------------------------------------|--|--|
| Submenu1                            | Remark                                     |  |  |
| d i SP                              | Test LED display                           |  |  |
| Con Ird                             | Test COM1 receiving                        |  |  |
| Con I.Ed                            | Test COM1 transmitting                     |  |  |
| Con2.rd                             | Test COM2 receiving                        |  |  |
| Con2.Ed                             | Test COM2 transmitting                     |  |  |
| <i><i><i><i>YEY.</i>LSL</i></i></i> | Test keys and buzzer                       |  |  |
| , NPUE                              | View the level of input lines              |  |  |
| oUEPUE                              | Set and check output level of output lines |  |  |

### 4.3.5 IN.OUT Menu

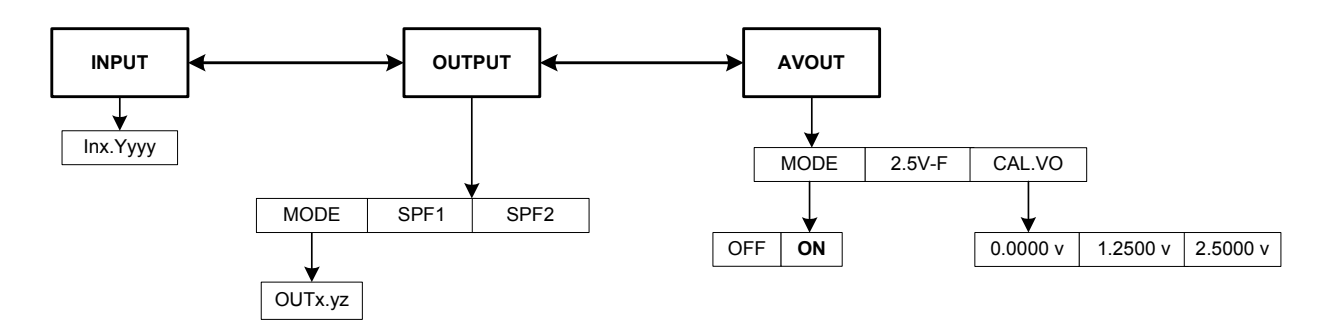

The figure above is an illustration of the available menus with the IN.OUT menu and the choices within those menus. Refer to Table 4.4 for explanations of the menu choices.

| IN.OUT          |             |          |                                                                                 |                                                                                                    |  |
|-----------------|-------------|----------|---------------------------------------------------------------------------------|----------------------------------------------------------------------------------------------------|--|
| Submenu1        | Submenu2    | Submenu3 | Parameter Description                                                           | Comment                                                                                                    |  |
| , ΠΡ <i>U</i> Ε | , NII.9999  |          | Select function (yyy) of each<br>remote input (x)                               | X=1-4<br>yyyy=SELE (select)/ CELL (cell)/<br>PRNT (print)/ UNIT (unit)/ ZERO<br>(zero)/ OFF/ NONE (none)<br>Normally, one remote input is low<br>(0), that means one external switch<br>is closed |  |
| oULPUL          | ñodE        | oUE11.93 | Select output (x) level after<br>power on (y) and after an event<br>trigger (z) | x=1-2, y=0-1, z=0-1<br>Normally, y/z=0 will make external<br>relay closed and y/z=1 make the<br>relay open                                                                                        |  |
|                 | SPF I       |          |                                                                                 | Select the force unit of OUTPUT1<br>Reference kgf, lbf, N and input the<br>force number of OUTPUT1<br>Reference: 0 to FS                                                                          |  |
|                 | 5PF2        |          |                                                                                 | Select the force unit of OUTPUT2<br>Reference kgf, lbf, N and input the<br>force number of OUTPUT2<br>Reference: 0 to FS                                                                          |  |
| AūoUL           | nodE        | FF       | OFF/ON                                                                          | Analog voltage output is off/on                                                                                                    |  |
|                 |             |          |                                                                                 |                                                                                                    |  |
|                 | 2.5 u - F   |          | Select the controlling force unit of 2.5V                                       | Reference kgf, lbf, N and input the<br>force value of capacity<br>Reference: 10%FS to 120%FS                                                                                                    |  |
|                 | CAL.ão 0.00 | 0.0000   | Set and check the output voltage                                                | 0.0000 VDC                                                                                                    |  |
|                 | 1.2500ū     |          | 1                                                                               | 1.2500 VDC<br>2.500 VDC                                                                                                    |  |
|                 |             | 2.500ū   |                                                                                 | None                                                                                                    |  |

#### Table 4.6 IN.OUT Menu Choices and Explanations

#### 4.3.6 CELL Menu

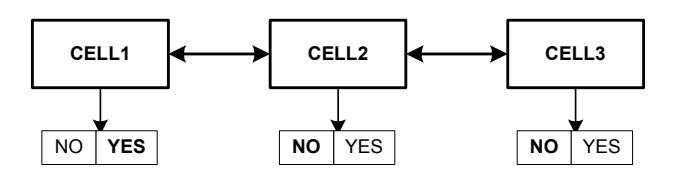

The figure above is an illustration of the available menus with the CELL menu and the choices within those menus. Refer to Table 4.4 for explanations of the menu choices.

#### Table 4.7 CELL Menu Choices and Explanations

| IN.OUT   |              |     |        |                                  |  |
|----------|--------------|-----|--------|----------------------------------|--|
| Submenu1 | Comment      |     |        |                                  |  |
| EELL I   | Πο           | ЧЕЬ | YES/NO | If "Yes" the CELL key can select |  |
|          | ЧEЬ          |     |        | CELL1.                           |  |
| CELL2    | Πם Πם YES/NO |     | YES/NO | If "Yes" the CELL key can select |  |
|          | ЧEЬ          |     |        | CELL2.                           |  |
| CELL3    | Πο           | Πο  | YES/NO | If "Yes" the CELL key can select |  |
|          | ЧEЬ          |     |        | CELL3.                           |  |

NOTE: When CELL1, CELL2 and CELL3 are all set to NO, CELL1 will be forced to YES.

### 4.4 Exit the Setup Menu

- 1. Power off the indicator by pressing and holding the [ON/OFF] key.
- 2. Move the slide switch on the rear cover back to the left and replace the metal protective plate. Refer to section 4.2 for location.
- 3. Turn the indicator back on by pressing the **[ON/OFF]** key. The display will go through a digit check, then settle into Normal Operating mode. All front panel keys will now return to their normal mode of operation.

### 4.5 Display and Set Time

- 1. Enter the Setup Mode by pressing the [SELECT] key more than 3 seconds.
- 2. Use the **[PRINT]** or **[CELL]** key to select the MISC>TIME menu.
- 3. Press **[ZERO]** to select display the current time.
- 4. Press the [PRINT] key to scroll to the TIME parameter.
- 4a. Time display Format is: txx.xx.xx(hh-mm-ss) 24h format.
- 5. Press the **[UNIT]** key for 3 seconds. The first digit of the time will flash.

6. Use the **[PRINT]** or **[CELL]** key to enter the first digit.

If time of no operation is more than 5s, it will automatically exit modification mode.

- 7. Use the **[UNIT]** key to move to the next digit.
- 8. Use the **[PRINT]** or **[CELL]** key to enter the next digit. Repeat steps 6 8 until the date is entered.
- 9. Press the **[SELECT]** key to return to the last menu item.
- 10. Press the **[ON/OFF]** key to exit the date entry mode.

### 4.6 Display and Set Date

- 1. Enter the Setup Mode by pressing the **[SELECT]** key more than 3 seconds.
- 2. Use the [PRINT] or [CELL] key to select the MISC>DATE menu.
- 3. Press **[ZERO]** to display the current date.

Date display format is dxx.xx.xx (yy-mm-dd)

- 4. Press the **[UNIT]** key for 3 seconds. The first digit of the date will flash.
- 5. Use the **[PRINT]** or **[CELL]** key to enter the first digit.

If no key presses are within 5s, modification mode will automatically be exited.

- 6. Use the **[UNIT]** key to move to the next digit.
- 7. Use the **[PRINT]** or **[CELL]** key to enter the next digit. Repeat steps 5 7 until the date is entered.
- 8. Press the **[SELECT]** key to return to the last menu item.
- 9. Press the **[ON/OFF]** key to exit the date entry mode.

### 4.7 Display Firmware Version

- 1. Enter the Setup Mode by pressing the [SELECT] key more than 3 seconds.
- 2. Use the **[PRINT]** or **[CELL]** key to select the MISC>VER menu.
- 3. Press [ZERO] to display current version.

Firmware Version display Format is Vxx.yy. xx is hardware version, yy is software version.

- 4. Press the **[SELECT]** key to return to last menu item.
- 5. Press the **[ON/OFF]** key to exit this mode.

This function is used only to check whether the hardware and software about COM2 are matched.

- 1. Enter the Setup Mode by pressing the **[SELECT]** key more than 3 seconds.
- 2. Use the [PRINT] or [CELL] key to select the MISC>COM2.TY menu.
- 3. Press [ZERO] to display interface type of COM2 (485, 232, None).
- 4. Press the **[N/G]** key for more than 3 seconds to display corresponding number of COM2 hardware type setting.
- 5. Use the **[PRINT]** or **[CELL]** key to select the desired choice.
- 6. Press the **[SELECT]** key to return to last menu item.
- 7. Press the **[ON/OFF]** key to exit this mode.

### 4.9 Display Test

- 1. Press the **[SELECT]** key more than 3 seconds to enter the SETUP mode.
- 2. Use the **[PRINT]** or **[CELL]** key to select TEST>DISP menu.
- 3. Press **[ZERO]** to enter the test display mode and all segments will light at first.
- 3a. In this mode, every press of the **[CELL]** key will light the next segment. Every press of the **[UNIT]** key will light the next digit.
- 3b. Press the **[ZERO]** key to automatically light all segments and all digits.
- 4. Press the [SETUP] key to return to last menu item.
- 5. Press the **[ON/OFF]** key to exit this mode.

#### 4.10 Keyboard and Buzzer Test

- 1. Press the **[SELECT]** key more than 3 seconds to enter the SETUP mode.
- 2. Use the [PRINT] or [CELL] key to select TEST>KEY menu.
- 3. Press **[ZERO]** to enter the test keypad mode. *Key* will be displayed.

In this mode, press a key. The value of the key will be displayed and the buzzer will beep.

- 4. Press the **[SETUP]** key to return to last menu item.
- 5. Press the **[ON/OFF]** key to exit this mode.

#### 4.10.1 Input Test

- 1. Press the **[SELECT]** key more than 3 seconds to enter the SETUP mode.
- 2. Use the **[PRINT]** or **[CELL]** key to select MISC>INPUT menu.
- 3. Press **[ZERO]** to show the level of input line 1. *INP1.0/1* will be displayed.

- 4. Use the **[PRINT]** or **[CELL]** key to view the level of the other input lines (1-4).
- 5. Press the [SETUP] key to return to last menu item.
- 6. Press the **[ON/OFF]** key to exit this mode.

#### 4.10.2 Output Test

- 1. Press the **[SELECT]** key more than 3 seconds to enter the SETUP mode.
- 2. Use the **[PRINT]** or **[CELL]** key to select MISC>OUTPUT menu.
- 3. Press **[ZERO]** to output 0/1 on output line 1. *OUT1.0/1* will be displayed.
- 4. Use the **[CELL]** key to select output 0 or 1 on output line.
- 5. Use the **[PRINT]** key to select test output line 1 or line 2.
- 6. Press the **[SETUP]** key to return to last menu item.
- 7. Press the **[ON/OFF]** key to exit this mode.

### 4.11 Serial Port1/2 (COM1/2) Receiving Test

Before testing the receiving function of COM1 or COM2, a cable is need to connect a computer to the indicator. A terminal program such as Hyper Terminal is also needed for testing.

Note: Baud rate is selected by USER>COM1/2>BAUDRT, 8N1 byte format is fixed, Hex data (0x00 - 0xff) are used.

- 1. Enter the Setup Mode by pressing the **[SELECT]** key more than 3 seconds.
- 2. Use the **[PRINT]** or **[CELL]** key to select TEST>COM1.RD or TEST>COM2.RD menu.
- Press [ZERO] to enter test COM1/2 receiving function and *rd1.--* or *rd2.--* will be displayed first.
  - In this mode, received hex data (0x00 0xff) will be displayed on -- position.
- 4. Press the **[SELECT]** key to return to last menu item.
- 5. Press the **[ON/OFF]** key to exit this mode.

### 4.12 Serial Port1/2(COM1/2) Transmitting Test

Before testing the transmitting function of COM1 or COM2, a cable is need to connect a computer to the indicator. A terminal program such as Hyper Terminal is also needed for testing.

Note: baud rate is selected by USER>COM1/2-BAUDRT, 8N1 byte format is fixed, Hex data (0x00 - 0xff) are used.

- 1. Enter the Setup Mode by pressing the **[SELECT]** key more than 3 seconds.
- Use the [PRINT] or [CELL] key to select TEST>COM1.TD or TEST>COM2.TD menu.

3. Press **[ZERO]** to enter test COM1/2 receiving function and *td1.--* or *td2.--* will be displayed first.

In this mode, transmitted hex data (0x00 - 0xff) will be displayed on -position, and **[PRINT]**, **[CELL]**, **[UNIT]** and **[ZERO]** keys can be used to modify transmitted data.

- 4. Press the **[SELECT]** key to return to last menu item.
- 5. Press the **[ON/OFF]** key to exit this mode.

#### 4.12.1 Output Setting

- 1. Enter the Setup Mode by pressing the **[SELECT]** key more than 3 seconds.
- 2. Use the [PRINT] or [CELL] key to select IN.OUT>OUTPUT menu.
- 3. Press **[ZERO]** to enter setting mode.
- 4. Use the **[PRINT]** or **[CELL]** key to select MODE (setting output mode) or SPF1 or SPF2 (setpoint force) to set the corresponding data of the output.
- 5. Press the [ZERO] key to confirm the choice.
  - When OUTx.yz is displayed, use the **[CELL]** key to change the output line number(x).
    - Use the **[PRINT]** key to change level after power on (y) and after an event trigger (z); x=1-2, y=0-1, z=0-1.

Normally, y/z=0 will make external relay close and y/z=1 will make the relay open.

Y=0/1 means after the indicator power on, the output level is 0/1

z=0/1 means if current display force is over the setting data (SPF1/2), the output level is 0/1.

- O Press the **[ZERO]** key to confirm the change.
- When SPF1/2 is displayed, use the [ZERO] key to enter set-point1/2 data mode.
- When "UNIT.kgf/lbf/n" is displayed, use the [CELL], [PRINT], or [UNIT] key to select unit of input force number.
- 6. Next, use the [CELL], [PRINT], or [UNIT] key to input force number.
- 7. Use the **[ZERO]** key to confirm and save the changes.
- 8. In normal force measure mode, if SPF1 or SPF2 is set larger than 0, the electronic level on output line will change according to the setting of OUTx.yz.
- 9. Press the **[SELECT]** key to return to the last menu item.
- 10. Press the **[ON/OFF]** key to exit this mode.

- 1. Enter the Setup Mode by pressing the [SELECT] key more than 3 seconds.
- 2. Use the [PRINT] or [CELL] key to select IN.OUT>INPUT menu.
- 3. Press [ZERO] to display original function of input line 1. Displayed as INx.yyy.

x = number of input lines (1 - 4)

yyyy = is the function of the input line x. Every input line is defined to a key (SELECT, CELL, PRINT, UNIT, ZERO or OFF)

- 4. Use the **[CELL]** key to change the input line. Use the **[PRINT]** key to select the function of the line.
- 5. Press the **[ZERO]** key to confirm and save the changes.
- 6. Press the **[SELECT]** key to return to the last menu item.
- 7. Press the **[ON/OFF]** key to exit this mode.

#### 4.12.3 Analog Voltage Output

Note: The current draw from analog voltage output should be less than 2.5mA. The resistor added on the output connector should more than  $1K\Omega$ .

- 1. Enter the Setup Mode by pressing the **[SELECT]** key more than 3 seconds.
- 2. Use the [PRINT] or [CELL] key to select IN.OUT>OUTPUT>AVOUT menu.
- 3. Press [ZERO] to enter setting mode.
- Use the [PRINT] or [CELL] key to select MODE (set analog voltage enable or disable) or 2.V-F (set the force number of 2.5V output) to set the corresponding data of the output.

#### **MODE Menu**

- 1. When in the MODE menu, use the **[PRINT]** or **[CELL]** key to enable or disable output analog voltage.
- 2. Use the **[ZERO]** key to confirm.

#### 2.5V-F Menu

- 1. When in the 2.5V-F menu, UNIT.kgf/lbf/n will be displayed. Use the [CELL], [PRINT] or [UNIT] key to select the unit of input force number.
- 2. Next, use the **[CELL]**, **[PRINT]** or **[UNIT]** key to input force number that corresponds to the 2.5V analog voltage output.
- 3. Use the **[ZERO]** key to confirm.
- 4.

## **5** Connections and Jumpers

### 5.1 RS-485 Serial Port Connections and Jumpers

The FI-521 indicator comes standard with one RS-485 network port designed for local networks and multi-drop communication links. Refer to Table 5.1.

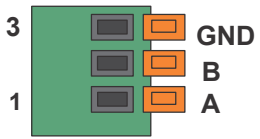

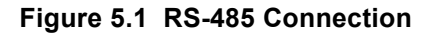

| Table 5.1 | RS-485 Port | Connections |
|-----------|-------------|-------------|
|-----------|-------------|-------------|

| Designation | Description     | Pin | Electrical Level |
|-------------|-----------------|-----|------------------|
| А           | RS-485 signal A | 1   | 0 - 5 VDC        |
| В           | RS-485 signal B | 2   | 0 - 5 VDC        |
| GND         | ground/common   | 3   | 0 VDC            |

#### Table 5.2 Termination Resistor Jumper (JP4)

| Connected Pins | Function                                            |
|----------------|-----------------------------------------------------|
| 1-2            | RS485 terminal 120ohm resistor on board is disabled |
| 2-3            | RS485 terminal 120ohm resistor on board is enabled  |

Jumpers on JP8.

RXD2 and TXD2 will need to be set to the desired configuration.

| Table 5.3 | RXD2 and TXD2 | Jumper Connectors |
|-----------|---------------|-------------------|
|-----------|---------------|-------------------|

| Connected Pins             |                  | Function               |  |
|----------------------------|------------------|------------------------|--|
| TXD2                       | RXD2             | Tunction               |  |
| <b>I</b> •••<br>1          | <b>I</b> ::<br>1 | COM2 is not used       |  |
| <b>••</b> •<br>1           | <b>••</b> •<br>1 | COM2 is used as RS-232 |  |
| •• <b>•</b><br>•• <b>•</b> | <b>•••</b><br>1  | COM2 is used RS-485    |  |

Table 5.4 JP8 Connector

| Connected Pins | Function               |
|----------------|------------------------|
| 1              | COM2 is used as RS-232 |
| 1              | COM2 is used as RS-485 |
| 1              | COM2 is not used       |
| 1              | COM2 is not used       |

## **6** Serial Communication

### 6.1 Com Port 1

COM1 is a RS-232 bi-directional port. See the service manual for connection details.

### 6.2 Com Port 2

COM2 can be RS-232 or RS-485. See the service manual for connection details.

### 6.3 Protocol

The baud rate and byte format is set by USER>COM1/2>BAUD.RT and USER>COM1/ 2>BYT.FMT.

Responses to serial commands will be immediate or within one force measure cycle of the indicator. One second should be adequate for use as a time-out value by a remote (controlling) device.

### 6.4 Transaction String

The length of each item in a transition string:

- Reading data --- 6 bytes
- Data polarity ----1 byte: "-" for negative, and followed the first digit; " " for positive.
- Decimal point ---1 byte: "."
- Measure unit ----1-3 bytes:" lbf"," kgf","N". Units are always lower case and left aligned
- Current status-- 4 bytes
  - If the force is over capacity, the indicator will return eight "^" characters (the field of polarity, decimal point, force data is filled by "^").
  - If the force is under capacity, the indicator will return eight "\_" characters (the field of polarity, decimal point, and weight data is filled by "\_").
  - If the zero point is error, it will return eight "-" characters (the field of polarity, decimal point, and weight data is filled by "-").

Useless leading 0 before digits is suppressed, reading force is right aligned.

| <lf></lf>      | Line Feed character (hex 0AH)       |
|----------------|-------------------------------------|
| <cr></cr>      | Carriage Return character (hex 0DH) |
| <etx></etx>    | End of Text character (hex 03H)     |
| <sp></sp>      | Space (hex 20H)                     |
| $H_1H_2H_3H_4$ | Four current status bytes           |

Table 6.1 Symbols Used

| <p></p>                                                        | Polarity character: "-" or " "           |
|----------------------------------------------------------------|------------------------------------------|
| W 1W6                                                          | Reading data, 1-6 bytes (six digits)     |
| <dp></dp>                                                      | Decimal point                            |
| $\mathbf{U}_1\mathbf{U}_2\mathbf{U}_3\mathbf{U}_4\mathbf{U}_5$ | Measure units, kgf, lbf, N               |
| <add></add>                                                    | Address for indicator: 2 bytes (00-99)   |
| <prompt></prompt>                                              | Prompt characters of output content; max |

### Table 6.2 Bit Definition of $H_1H_2H_3H_4$

| Bit | Byte 1 (H <sub>1</sub> ) | Byte 2 (H <sub>2</sub> ) | Byte 3 (H <sub>3</sub> ) | Byte 4 (H <sub>4</sub> )  |
|-----|--------------------------|--------------------------|--------------------------|---------------------------|
| 0   | 0 = stable               | 0 = not under capacity   | 0 = output 1 is set low  | 0 = input 1 level is low  |
|     | 1 = not stable           | 1 = under capacity       | 1 = output 1 is set high | 1 = input 1 level is high |
| 1   | 0 = not at zero point    | 0 = not over capacity    | 0 = output 2 is set low  | 0 = input 2 level is low  |
|     | 1 = at zero point        | 1 = over capacity        | 1 = output 2 is set high | 1 = input 2 level is high |
| 2   | 0 = RAM ok               | 0 = ROM ok               | 0 = force mode           | 0 = input 3 level is low  |
|     | 1 = RAM error            | 1 = ROM error            | 1 = peak mode            | 1 = input 3 level is high |
| 3   | 0 = eeprom OK            | 0 = calibration ok       | 0 = initial zero ok      | 0 = input 4 level is low  |
|     | 1 = eeprom error         | 1 =calibration error     | 1 = initial zero error   | 1 = input 4 level is high |
| 4   | always 1                 | always 1                 | always 1                 | always 1                  |
| 5   | always 1                 | always 1                 | always 1                 | always 1                  |
| 6   | always 0                 | always 1                 | always 1                 | always 0                  |
| 7   | parity                   | Parity                   | parity                   | Parity                    |

Set the USER>COM 1/2>LAYOUT parameter

### 6.5.1 Single

#### Command: W<CR> (57h 0dh), request current reading

| Response                                                                                                    |
|----------------------------------------------------------------------------------------------------|
| <lf>^^^^U1U2 U3<cr><lf> H1H2H3 H4<cr><etx>over capacity</etx></cr></lf></cr></lf>                                                                              |
| <lf>U1U2 U3<cr><lf> H1H2H3 H4<cr><etx>under capacity</etx></cr></lf></cr></lf>                                                                                 |
| <lf> U<sub>1</sub>U<sub>2</sub> U<sub>3</sub><cr><lf> H<sub>1</sub>H<sub>2</sub>H<sub>3</sub> H<sub>4</sub><cr><etx>zero-point error</etx></cr></lf></cr></lf> |
|                                                                                                    |
| Note: U <sub>1</sub> U <sub>2</sub> U <sub>3</sub> is 1 or 3 bytes according to current unit: kgf, lbf,N                                                       |
|                                                                                                    |
| $P>W_1W_2W_3W_4W_5W_6U_1U_2U_3H_1H_2H_3H_4--normaldata$                                                                                                    |
|                                                                                                    |
| Note: (1) The decimal point position is determined by CONFIG-PRIM.D                                                                                            |
|                                                                                                    |

#### Command: S<CR> (53h 0dh), request current status

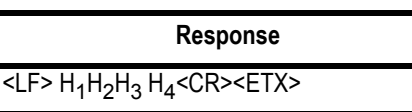

Command: Z<CR> (5ah 0dh)

| Response                                                                               |
|----------------------------------------------------------------------------------------|
| Zero function is activated (simulate ZERO key) and it returns to current scale status. |
| <LF> H <sub>1</sub> H <sub>2</sub> H <sub>3</sub> H <sub>4</sub> $<$ CR> $<$ ETX>      |

If ZERO function cannot be activated, it will return to current scale status.

#### Command: U<CR> (55h 0dh)

#### Response

Changes units of measure (simulate [UNIT] key) and return scale status with new units, The new measure unit should be allowed to use

<LF> U1U2 U3<CB><LE> H1H2H3 H4<CB><ETX>

#### Command: L<CR> (4ch 0dh)

| Response                                                                           |
|------------------------------------------------------------------------------------|
| Select next loadcell to work (simulate [CELL] key), and returns indicator status.  |
| <lf> H<sub>1</sub>H<sub>2</sub>H<sub>3</sub>H<sub>4</sub><cr><etx></etx></cr></lf> |

#### Command: X<CR> (58h 0dh)

| Response                                                        |
|-----------------------------------------------------------------|
| Power off the indicator, just like press down the [ON/OFF] key. |

#### Command: all others

| Response                        |  |  |  |
|---------------------------------|--|--|--|
| Unrecognized command            |  |  |  |
| <lf>? <cr><etx></etx></cr></lf> |  |  |  |

| Table 6.3 | Summary | / of Command | and Response: |
|-----------|---------|--------------|---------------|
|           |         |              |               |

| Command     |       | Response                                                                                                    |  |
|-------------|-------|----------------------------------------------------------------------------------------------------|--|
| ASCII       | HEX   |                                                                                                    |  |
| W <cr></cr> | 57 0d | Read indicator force:<br><lf>^^^^U1U2 U3<cr><lf> H1H2H3 H4<cr><etx>over capacity<br/><lf>U1U2U3<cr><lf> H1H2H3 H4<cr><etx>under capacity<br/><lf></lf></etx></cr></lf></cr></lf></etx></cr></lf></cr></lf> |  |
| S <cr></cr> | 53 0d | <lf> H1H2H3H4<cr><etx>; read indicator status</etx></cr></lf>                                                                                                    |  |
| Z <cr></cr> | 5a 0d | <lf> H1H2H3H4<cr><etx>; simulate [ZERO] key</etx></cr></lf>                                                                                                    |  |
| U <cr></cr> | 55 0d | <lf> U1U2 U3<cr><lf> H1H2H3H4<cr><etx>; simulate [UNIT] key</etx></cr></lf></cr></lf>                                                                                                    |  |
| L <cr></cr> | 4c 0d | <lf> H1H2H3H4<cr><etx>; simulate [CELL] key</etx></cr></lf>                                                                                                    |  |
| X <cr></cr> | 58 0d | power off the indicator, simulate [ON/OFF] key                                                                                                    |  |
| others      |       | <lf>? <cr><etx></etx></cr></lf>                                                                                                    |  |

| Output string frame                                                                                                    |
|----------------------------------------------------------------------------------------------------|
| $Add>Prompt>p>W_1W_2W_3W_4W_5W_6U_1U_2U_3$                                                                                           |
| Line number and content are determined by setting of USER-OUT1/2-xxxx                                                                |
|                                                                                                    |
| <lf><add><prompt>H<sub>1</sub>H<sub>2</sub>H<sub>3</sub> H<sub>4</sub><cr> USER-OUT1/2-STATUS is set to YES</cr></prompt></add></lf> |
|                                                                                                    |
| <lf><add><cr> USER-OUT1/2-LINE is set to LINE1 - 9</cr></add></lf>                                                                   |
| The number of blank lines is determined by USER-OUT1/2-LINE setting                                                                  |
| <etx> Last byte of string frame</etx>                                                                                                |

#### Caution

- The decimal point position is determined by the CONFIG>PRIM.D parameter.
- The unit position and bytes is determined by which current unit is used.
- The details of <Prompt> refer to the content in USER Submenu.
- If USER>COM2>EN.ADDR is set to NO, no <Add> will be output.
- In continuous output mode, if USER>COM1/2>LAYOUT is set to MULTIPLE and many transmissions are selected to output, the output contents from COM1 or COM2 may not catch up with the data processed in the indicator. For real time data, you need to select fewer output transmissions and set higher baud rate for COM1 or 2.

#### Example Layouts

When USER-OUT1/2-xxxx is set to YES:

| INDICATOR ID:    | 123456       |
|------------------|--------------|
| CELL NUMBER:     | 1            |
| CELL TYPE:       | COMPRESS     |
| MESUREMENT TYPE: | FORCE        |
| FORCE:           | 123.34 lbf   |
| PEAK             | 150.60 lbf   |
| VALLEY           | 10.78 lbf    |
| MAX.             | 192.24 lbf   |
| MIN.             | 1.56 lbf     |
| DATE:            | 2016-06-12   |
| TIME:            | 12:34:56     |
| A/D CODE:        | 982463       |
| INPUT            | 1.23034 mV/V |
| VOLTAGE:         | 6.7V         |
| STATUS:          | bpq2         |

The broadcast rate of com1 or com2 is determined by following factors:

- The A/D speed which is 80Hz Once a new conversion ends and new data is received, the MCU (Micro-Control Unit) will prepare the new data for COM1 or COM2. But if last data is not sent out completely, it will wait, and the broadcast rate will be slowed down.
- The contents chosen to output in USER>OUT1/2 The more contents, the more time will be take to output them.
- One COM or two COMs are used If two COMs are used, the broadcast rate is determined by the one that takes more time for transmitting and receiving.
- The baud rate The higher baud rate, the less time taken by the transceiver and a higher broadcast rate is possible.
- Output mode Only USER>COM1/2>OUT.MOD = CONT/PRT.CMD.
- The time spent on calculation force, preparing output contents and received command (if USER>COM1/2>OUT.MOD=CMD) processing, the more time it takes and the broadcast rate is slower.

The highest rate is 80Hz, even if the highest baud rate, the least output contents and one COM are selected.

#### 6.5.3 EDX

Output string frame

<sp>W<sub>1</sub>W<sub>2</sub>W<sub>3</sub>W<sub>4</sub><sp> U<sub>1</sub>U<sub>2</sub> U<sub>3</sub><CR><LF>

## 7 Troubleshooting

This chapter gives explanations on commonly seen errors, display characters and display symbols.

### 7.1 Display Characters

| ASCII | LCD/LED | ASCII | LCD/LED | ASCII | LCD/LED |
|-------|---------|-------|---------|-------|---------|
| 0     | 8.      | A     | 8.      | N     | 8.      |
| 1     | 8.      | В     | 8.      | 0     | 8.      |
| 2     | 8.      | C     | 8.      | Р     | 8.      |
| 3     | 8.      | D     | 8.      | Q     | 8.      |
| 4     | 8.      | E     | 8.      | R     | 8.      |
| 5     | 8.      | F     | 8.      | S     | 8.      |
| 6     | 8.      | G     | 8.      | Т     | 8.      |
| 7     | 8.      | H     | 8.      | U     | 8.      |
| 8     | 8.      | Ι     | 8.      | V     | 8.      |
| 9     | 8.      | J     | 8.      | W     | 8.      |
|       |         | К     | 8.      | X     | 8.      |
|       |         | L     | 8.      | Y     | 8.      |
|       |         | М     | 8.      | Z     | 8.      |

| Symbol  | Description                                                                             |  |  |
|---------|-----------------------------------------------------------------------------------------|--|--|
| 0       | Zero is over the setting range                                                          |  |  |
| 0       | Zero point is below the setting range                                                   |  |  |
| Ad      | Signal to ADC is over maximum range                                                     |  |  |
| Ad      | Signal to ADC is below minimum range                                                    |  |  |
|         | Weight is over upper limitation or display data is over limitation                      |  |  |
|         | Weight is below lower limitation                                                        |  |  |
| EEP.E I | CONFIG or CAL parameters are not correctly set                                          |  |  |
| EEP.E2  | USER parameter is not correctly set                                                     |  |  |
| Lo.bAE  | Battery voltage is lower than setting                                                   |  |  |
| CAP     | Next displaying content is capacity                                                     |  |  |
| ERP.Er  | Parameters about Capacity is not correct                                                |  |  |
| EAL.PH  | Calibration on point (x)                                                                |  |  |
| EAL.oFF | Calibration seal switch is on OFF position                                              |  |  |
| CAL.oN  | Calibration seal switch is on ON position                                               |  |  |
| EAL.Er  | Calibration error, maybe input data or loaded weight is incorrect, unstable, non-linear |  |  |
| CAL.ENd | End calibration                                                                         |  |  |
| oFF     | Power OFF the indicator                                                                 |  |  |

## 7.3 Error Messages and Troubleshooting

| Symptom                                                        | Probable Cause                                                                                                    | Remedy                                                                                                    |
|----------------------------------------------------------------|----------------------------------------------------------------------------------------------------|----------------------------------------------------------------------------------------------------|
| Нд<br>Яд                                                       | Loadcell wires to indicator are incorrectly<br>connected, shorted, opened.<br>ADC or loadcell(s) are damaged.                                 | Make sure wires are ok and correctly connected.<br>Replace loadcell or ADC chip.<br>Service required.                                                        |
| []                                                             | Weight reading exceeds Power On Zero limit.                                                                                                   | Make sure no force is applied. Perform zero calibration.                                                                                                    |
| 0                                                              | Weight reading below Power On Zero limit.                                                                                                    | Install loadcell. Perform zero calibration.                                                                                                    |
|                                                                | Weight reading exceeds Overload limit or the weight value cannot be displayed in the current unit of measure because it exceeds 6 digits.     | Reduce load on cell until force value can be<br>displayed.<br>Use a more appropriate unit of measure.<br>Reset some parameters of CONFIG or USER.            |
|                                                                | Weight reading below Under load limit.                                                                                                    | Install loadcell.Perform zero calibration.                                                                                                    |
| EEP.E I                                                        | CONFIG or CAL parameters are not correctly set.                                                                                               | Reset items in CONFIG menu and recalibrate.                                                                                                    |
| EEP.E2                                                         | USER parameter is not correctly set.                                                                                                    | Reset items in USER menu.                                                                                                    |
| ERP.Er                                                         | Set capacity is over display range.                                                                                                    | Set PRIM.N or PRIM.d to make sure capacity is not more than 6 digit.                                                                                         |
| EAL.Er                                                         | Calibration error. Input data or loaded weight is too small, too big, unstable, non-linear.                                                   | Input correct data, load correct weight onto<br>platform, Service required.                                                                                  |
| Will not turn on.                                              | Power cord is not plugged in or properly<br>connected.<br>Power outlet is not supplying electricity.<br>Battery discharged.<br>Other failure. | Check power cord connections.<br>Make sure power cord is plugged into the power<br>outlet.<br>Check power source.<br>Replace batteries.<br>Service required. |
| Cannot zero the display<br>or will not zero when<br>turned on. | Load on cell exceeds allowable limits.<br>Load on cell is not stable.<br>Loadcell damage.                                                     | Remove load on cell. Wait for load to become<br>stable.<br>Service required.                                                                                 |
| Cannot display weight in desired weighing unit.                | Unit not set to enable                                                                                                    | Enable unit in CONFIG>UNITS.                                                                                                    |
| Battery symbol is empty<br>or Lo.bAt is shown                  | Batteries are discharged.                                                                                                    | Charge batteries.                                                                                                    |

# DILLON

a division of Avery Weigh-Tronix 1000 Armstrong Drive Fairmont, Minnesota U.S.A.

Toll-Free: (800) 368-2031 Phone: (507) 238-4461 Fax: (507) 238-8258 www.dillon-force.com

#### **AUTHORIZED DISTRIBUTORS**

**Ask the experts**. Dillon distributors offer complete service capabilities from application assistance to sales and product support. Their experienced representatives are the most knowledgeable experts that you will find in the force measurement industry. We recommend that you consult these capable specialists for all of your measuring needs.